# Check In and Out at Work (ClaO Management)

User guide for employers

# Table of contents

| Check In and Out at Work Online service                            | 3  |
|--------------------------------------------------------------------|----|
| Authentication                                                     | 3  |
| Performance                                                        | 4  |
| Consultation                                                       | 6  |
| Activities table                                                   | 7  |
| Displaying registration history                                    | 11 |
| Search                                                             | 13 |
| Export                                                             | 14 |
| Subcontracting                                                     | 15 |
| Visualisation of the chain of subcontracting                       | 17 |
| Subcontractor without CBE/VAT number                               | 18 |
| Subcontractor appearing multiple times in the subcontracting chain | 18 |
| Registration error (Overflow)                                      | 19 |
| Export of subcontracting chain                                     | 19 |

# Check In and Out at Work Online service

ClaO (Check In and Out at Work) is the online attendance registration service for the cleaning industry.

Through this online service, employees, self-employed, temporary workers and trainees can record their presence at the workplace in real time.

The CIaO Management application allows both employers and the NSSO to access and manage employee registrations.

# Authentication

When an employer goes to the <u>ClaO Management</u> online service, he/she is directed to the authentication page.

To authenticate, he/she clicks on 'Enterprise' and then follows the steps to log in.

|                                                              |            | L             | e |
|--------------------------------------------------------------|------------|---------------|---|
| In what target audience would you like to log in?<br>Citizen | Enterprise | Civil servant |   |
| In collaboration with 📜 CSAM                                 |            |               |   |

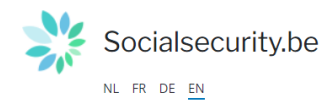

| Get access to           | ) secure serv              | ices                                        |                          |
|-------------------------|----------------------------|---------------------------------------------|--------------------------|
| elD and card reader     | itsme app                  | EIDAS<br>European electronic identification | Access codes             |
| Username/password and a | code via mobile app or ema | ail                                         | Belgian ID for foreigner |

Once authenticated, he/she is redirected to the screen where the registrations can be accessed.

# Performance

When a user logs in, he/she is directed to the 'Performance' menu by default. The employer sees current-day registrations linked to its company or its subcontractors.

| ONSS Cla0                            |                    |               |                                          |           | Version : 1.5.1<br>12/12/2024 16:26:02 | Need he | lp7 4          | 6                    | AL |
|--------------------------------------|--------------------|---------------|------------------------------------------|-----------|----------------------------------------|---------|----------------|----------------------|----|
| Ô Performance ₩ Subcontracting       |                    |               |                                          |           |                                        |         |                |                      |    |
| Q Search                             | C Performance over | view          |                                          |           |                                        |         |                | (                    | 3  |
| Date of * at * 16/12/2024 18/12/2024 | Date 11            | DOW n° 11     | Place of performance 1                   | Worker 11 | Company 1                              | IN ŢĮ   | out ți         | Status /<br>Validity |    |
| Declaration of work no.              |                    | Filter        | Filter                                   | Filter    | Filter                                 | Filter  | Filter         |                      |    |
| Customer name 0                      | > 17/12/2024       | 1Y10041PGFDUZ | Avenue de Stalingrad 122, 1000 Bruxelles | 8         | - Finnish Defence Intelligence A.      | 10:12   | 10:14          |                      |    |
| Company number 🖲                     | > 16/12/2024       | 1Y10041PGFDUZ | Avenue de Stalingrad 122, 1000 Bruxelles | 8         | 5 - Finnish Defence Intelligence A.    | 16:40   | 16:41          | ₽ ▲                  |    |
| Company name 🛛                       | 2 record(s)        |               |                                          |           |                                        |         | к с <b>(</b> 1 | ) > .»               |    |
| Place of performance                 |                    |               |                                          |           |                                        |         |                |                      |    |
| SSIN worker 🖲                        |                    |               |                                          |           |                                        |         |                |                      |    |
| Name First name worker <b>O</b>      |                    |               |                                          |           |                                        |         |                |                      |    |
| Status                               |                    |               |                                          |           |                                        |         |                |                      |    |
| Select ~                             |                    |               |                                          |           |                                        |         |                |                      |    |
| Select                               |                    |               |                                          |           |                                        |         |                |                      |    |
| Bemarks                              |                    |               |                                          |           |                                        |         |                |                      |    |
| Select                               |                    |               |                                          |           |                                        |         |                |                      |    |
| D Reset Q Search                     |                    |               |                                          |           |                                        |         |                |                      |    |

The following information is located at the top right:

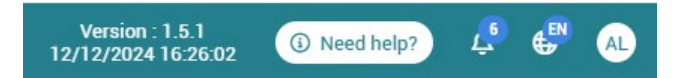

- Version: version number and date of the application.
- Need help? URL to the official site of the NSSO.
- Notifications: as an employer, you can consult your list of notifications by clicking the <sup>L2</sup> button. The notifications contain information regarding changes the NSSO has made to one or more of your registrations. The changes may relate to the company number, declaration

of works number or both. You can view the modified registration using the View registration

button You can also mark the message as read <sup>Mark as read</sup> or perform this action for all your notifications *Mark all as read*.

If the CBE number is changed, the registration will be visible only in the list of the performances of the new company and no longer in that of the company for which the registration was originally made.

| Version : 1.5.1-SNAPSHOT.1733389<br>05/12/2024 09:59:00                                                                                                    | 117 ③ Need help?                                       | ) 🖓 🧬        | AC      |
|----------------------------------------------------------------------------------------------------|--------------------------------------------------------|--------------|---------|
|                                                                                                    |                                                        | ✓ Mark all a | as read |
| Modification of registration from 03/12/2024 at 17<br>CBE Number: *425258688" > *406798006"<br>05/12/2024 at 14:10<br>View registration                    | 7:47 for John Doe.                                     |              |         |
| Mark as read                                                                                                    |                                                        |              |         |
| Modification of registration from 03/12/2024 at 17<br>CBE Number: "406798006" > "425258688"<br>05/12/2024 at 14:09                                         | 7:47 for Jane Doe.                                     |              |         |
| Mark as read                                                                                                    |                                                        |              |         |
| Modification of registration from <b>20/11/2024 at 13</b><br>DOW Number: "1Y1002V9KLZ6Z" > "1Y10033HEAV<br>20/11/2024 at 13:59<br><b>View registration</b> | 1 <b>:57</b> for <b>John Doe</b> .<br>/GZ <sup>*</sup> |              |         |
| Modification of registration from 20/11/2024 at 13                                                                                                    | 8:57 for Jane Doe.                                     |              |         |
| 20/11/2024 at 13:58                                                                                                    | 202                                                    |              |         |
| Mark as read                                                                                                    |                                                        |              |         |
| Modification of registration from <b>20/11/2024 at 13</b><br>DOW Number: "1Y1002W0ZVMGZ" > "1Y10033HE/                                                     | <b>3:57</b> for John Doe.<br>AVGZ"                     |              |         |

• Language: the language selected by the user (the user has the option to change the languages: FR, NL, DE or EN).

Note: If the language is changed after a search has been performed, the search filters will be retained.

Icon with company's initials: clicking on the icon , displays 'Company' (profile with which the user has logged in) and the name of the company for which the user has logged in. A sign out option is also available.

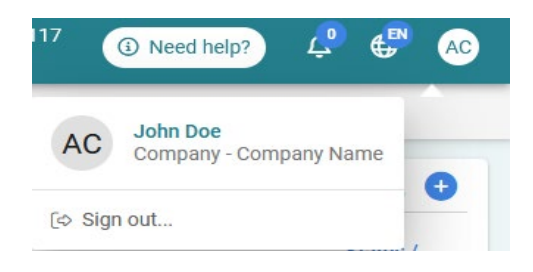

# Consultation

• On the left-hand side, the user will find a list of search fields pre-populated with the current date in the 'Date from' and 'to' boxes.

|                                      |                  |           |                         |           |            | Version : 1.4.1<br>9/08/2024 21:32:45 O Need help? |
|--------------------------------------|------------------|-----------|-------------------------|-----------|------------|----------------------------------------------------|
| Performance EE Subcontracting        |                  |           |                         |           |            |                                                    |
| Q Search                             | Terformance ove  | rview     |                         |           |            | ព                                                  |
| Date of * at * 15/09/2024 15/09/2024 | Date 11          | DOW n° †1 | Place of performance 11 | Worker 11 | Company 11 | IN 11 OUT 11 Status / Validity                     |
| Declaration of work no.              |                  | Filter    | Fifter                  | Filter    | Filter     | Filter Filter                                      |
| Dustomer name 🛛                      | No records found |           |                         |           |            |                                                    |
|                                      | ] [              |           |                         |           |            | « « » »                                            |
| Company number 🛛                     |                  |           |                         |           |            |                                                    |
| lompany name 🖲                       |                  |           |                         |           |            |                                                    |
| Sace of performance ()               |                  |           |                         |           |            |                                                    |
| SIN worker Ø                         |                  |           |                         |           |            |                                                    |
| iame First name worker 🗑             |                  |           |                         |           |            |                                                    |
| tatus                                | L.               |           |                         |           |            |                                                    |
| Select 🗸                             |                  |           |                         |           |            |                                                    |
| alidity                              |                  |           |                         |           |            |                                                    |
| Select                               |                  |           |                         |           |            |                                                    |
| select V                             |                  |           |                         |           |            |                                                    |
| -                                    |                  |           |                         |           |            |                                                    |
| D Reset Q Sear                       | ch               |           |                         |           |            |                                                    |

• On the right-hand side, the user will find the 'Performance overview' that match the search criteria.

|            |                   |                                                                                                    |               |                                                                                                    |                                                                                                    |                                                                                                    |                                                                                                    |                                                                                                    | _                                                                                                    |
|------------|-------------------|----------------------------------------------------------------------------------------------------|---------------|----------------------------------------------------------------------------------------------------|----------------------------------------------------------------------------------------------------|----------------------------------------------------------------------------------------------------|----------------------------------------------------------------------------------------------------|----------------------------------------------------------------------------------------------------|----------------------------------------------------------------------------------------------------|
|            | ΦP                | erformance over                                                                                                    | view          |                                                                                                    |                                                                                                    |                                                                                                    |                                                                                                    |                                                                                                    |                                                                                                    |
| at •       | 1                 |                                                                                                    |               |                                                                                                    | and the second second sec |                                                                                                    |                                                                                                    |                                                                                                    | Status                                                                                                    |
| 24/09/2024 |                   | Date 11                                                                                                    | DOM N 11      | Place of performance 11                                                                                                    | Worker 1                                                                                                    | company 14                                                                                                    | 14 11                                                                                                    | 001 11                                                                                                    | Validi                                                                                                    |
|            | ~                 | Filter                                                                                                    | Filter        | Filter                                                                                                    | Filter                                                                                                    | Filter                                                                                                    | Filter                                                                                                    | Filter                                                                                                    |                                                                                                    |
|            | $\rightarrow$     | 24/09/2024                                                                                                    | 1Y102MYCGQMPZ | Boulevard du Jardin Botanique 50, 1000 Br                                                                                                    |                                                                                                    | CLEANINGFIRM                                                                                                    | 10:45                                                                                                    |                                                                                                    | •                                                                                                    |
|            | > >               | 24/09/2024                                                                                                    | 1Y102MYCGQMPZ | Boulevard du Jardin Botanique 50, 1000 Br                                                                                                    | · ·····                                                                                                    | MRBEANCORP                                                                                                    | 10:43                                                                                                    |                                                                                                    | •                                                                                                    |
|            | >                 | 24/09/2024                                                                                                    | 1Y102MYCGQMPZ | Rue Marie-Thérèse 10, 1000 Bruxelles                                                                                                    | 1                                                                                                    | 000000000                                                                                                    | 10:36                                                                                                    |                                                                                                    |                                                                                                    |
|            | >                 | 24/09/2024                                                                                                    | 1Y102MYCGQMPZ | Spiegelstraat 37, 1000 Brussel                                                                                                    |                                                                                                    | - Aquinos Bedding ' . 🗄                                                                                                    | 09:26                                                                                                    | 10:44                                                                                                    |                                                                                                    |
|            | >                 | 24/09/2024                                                                                                    | 1Y10041PGFDUZ | Place Victor Horta 18B, 1060 Saint-Gilles                                                                                                    | C. alass                                                                                                    | SMALS                                                                                                    | 09:22                                                                                                    |                                                                                                    | 6                                                                                                    |
|            | >                 | 19/09/2024                                                                                                    | 1Y10041PGFDUZ | Korenmarkt, 9000 Gent                                                                                                    | C                                                                                                    | · · · · A AERTS                                                                                                    | 11:15                                                                                                    |                                                                                                    | 6                                                                                                    |
|            | >                 | 19/09/2024                                                                                                    | 1Y10041PGFDUZ | Acaciastraat, 3500 Hasselt                                                                                                    | ···· ···                                                                                                    | ····· · WEYME CONSTRUCT                                                                                                    | 10:06                                                                                                    |                                                                                                    |                                                                                                    |
|            | 7 res             | cord(s)                                                                                                    |               |                                                                                                    |                                                                                                    |                                                                                                    |                                                                                                    | « < (1                                                                                                    |                                                                                                    |
|            |                   |                                                                                                    |               |                                                                                                    |                                                                                                    |                                                                                                    |                                                                                                    |                                                                                                    | _                                                                                                    |
| × )        |                   |                                                                                                    |               |                                                                                                    |                                                                                                    |                                                                                                    |                                                                                                    |                                                                                                    |                                                                                                    |
|            |                   |                                                                                                    |               |                                                                                                    |                                                                                                    |                                                                                                    |                                                                                                    |                                                                                                    |                                                                                                    |
| ~          |                   |                                                                                                    |               |                                                                                                    |                                                                                                    |                                                                                                    |                                                                                                    |                                                                                                    |                                                                                                    |
|            |                   |                                                                                                    |               |                                                                                                    |                                                                                                    |                                                                                                    |                                                                                                    |                                                                                                    |                                                                                                    |
|            | 41-<br>24/09/2024 | dir       24/09/2024       2       2       2       2       2       2       2       2       2       2       2       2       2       2       2       2       2       2       2       2       2       2       2       2       2       2       2       2       2       2       2       2       2       2       2       2       2       2       2       2       2       2       2       2       2       2       2       2       2       2       2       2       2       2       2       2       2       2       2       2       2       3       3       3       3       3 |               | #*         24/09/2024           24/09/2024         Date []           Date []         DOW e* []           24/09/2024         Filter           Pilter         Filter           24/09/2024         1v102MrC00MPZ           24/09/2024         1v102MrC00MPZ           24/09/2024         1v102MrC00MPZ           24/09/2024         1v102MrC00MPZ           24/09/2024         1v1004Hr0FDUZ           24/09/2024         1v1004Hr0FDUZ           2         19/09/2024         1v1004Hr0FDUZ           2         19/09/2024         1v1004Hr0FDUZ           2         19/09/2024         1v1004Hr0FDUZ           2         19/09/2024         1v1004Hr0FDUZ           2         19/09/2024         1v1004Hr0FDUZ           2         19/09/2024         1v1004Hr0FDUZ           2         19/09/2024         1v1004Hr0FDUZ           7         record(s)         ************************************ | #*         24/09/2024           24/09/2024         Date 11         DOW n* T I.         Place of performance 11           *         Filter         Filter         Filter         Filter           > 24/09/2024         1Y102MYC0QMPZ         Boulerward du Jardin Botanique 50, 1000 Br         >           > 24/09/2024         1Y102MYC0QMPZ         Boulerward du Jardin Botanique 50, 1000 Br         >           > 24/09/2024         1Y102MYC0QMPZ         Boulerward du Jardin Botanique 50, 1000 Br         >           > 24/09/2024         1Y102MYC0QMPZ         Boulerward du Jardin Botanique 50, 1000 Br         >           > 24/09/2024         1Y102MYC0QMPZ         Rue Marie-Theitse 10, 1000 Bruxelle         >           > 24/09/2024         1Y1004IPGFDUZ         Ruee Watchr Horta 180, 1000 Swint-Gilles         >           > 19/09/2024         1Y1004IPGFDUZ         Koreenmarkt, 9000 Gent         >           > 19/09/2024         1Y1004IPGFDUZ         Acaciestrast, 3500 Hasselt         Trecord(e)                                                                                                    | #*         24/09/2024         Date []         DOW n* T]         Place of performance []         Worker []           *         Filter         Filter         Filter         Filter         Filter           >         24/09/2024         1Y102MYC00MPZ         Bouleward du Jardin Botanique 50, 1000 Br.         ************************************ | #*         24/09/2024         Date []         DOW e* []         Place of performance []         Worker []         Company []           *         Filter         Filter | #*         24/09/2024         Doke 11         DOKe 11         Place of performance 11         Weeker 11         Company 11         Ht 11           #         Filter         Filter | #*       24/09/2024       Dow * T1       Place of performance: T1       Worker T1       Dompsoy T1       In T1       OUT T1         R Filer       Filer       Filer </td |

The user only sees the registrations that he/she has access to, specifically:

- the registrations of company employees and registrations of subcontractors in the declaration of work,
- the registrations of employees who have registered for this declaration of work even if their employer is not part of it.

#### Activities table

The table contains the following columns that can be filtered/sorted:

| ð Pe | rformance ove | erview    |                        |           |            |        |        | Cosv                 |
|------|---------------|-----------|------------------------|-----------|------------|--------|--------|----------------------|
|      | Date ↑↓       | DOW n° ↑↓ | Place of performance 1 | Worker ↑↓ | Company †↓ | IN †↓  | OUT 11 | Status /<br>Validity |
| *    | Filter        | Filter    | Filter                 | Filter    | Filter     | Filter | Filter |                      |

- Date: date of registration. ٠
- **DOW no.:** declaration of work number.
- Place of performance: the address of the place of performance obtained by converting GPS • coordinates or entered manually.
- Worker: SSIN number followed by first name and surname.
- **Company:** company number followed by the name of the company, if it could be retrieved.
- **IN:** hour of IN registration.
- **OUT:** hour of OUT registration.
- **Status/Validity**: the status/validity of the registration, with the options below:

Created/registered: for handling the registration, 0 To verify: if a comment is present for the registration, 0

- Validated: if there are no comments for the registration,
- Cancelled: if all related registrations were cancelled,
- Edited: if the registration was adjusted by the NSSO.

#### Information on status

0

0

0

- Registration overview: Cancelled registrations are not listed in the registration overview. When a registration is cancelled, the overview will be updated.
- Generating the comments: comments are no longer updated for registration with the "cancelled" status.
- Visibility: all registrations are visible in ClaQ, "Citizen" and ClaQ, "Management", exception made for the cancelled registrations which are only visible in ClaO Mangement,

A line contains IN and OUT registration data.

The user can display line details by clicking  $\stackrel{>}{\sim}$  .

To close all expanded cards at once, simply click  $\land$  at the top left of the table.

|                                      |                                                                                                    | Version : 1.4.1<br>09/08/2024 21:32:45 | eed help? 🕀 🗚 |
|--------------------------------------|----------------------------------------------------------------------------------------------------|----------------------------------------|---------------|
| ♂ Performance EE Subcontracting      |                                                                                                    |                                        |               |
| Q Search                             | Terformance overview                                                                                                    |                                        | <b>C</b> sv   |
| Date of • at • 24/09/2024 24/09/2024 | Filter         Filter         Filter         Filter                                                                       | Filter                                 | Filter        |
| Declaration of work no.              | >> 24/09/2024 1Y102MYCGQMPZ Boulevard du Jardin Botanique 50, 69121927014 ANNICK LAUWAERT CLEAN                           | NGFIRM 10:45                           |               |
| Customer name                        | →] IN 24/09/2024 10:45:47 🖂 Torenty                                                                                       |                                        |               |
| Company number 🜑                     | CiuO ID ID CAW Status<br>23159 Created / registered                                                                       |                                        |               |
| Company name 🖲                       | Channel Reporter ID<br>Mobile / Manual 69:12,19-270,14                                                                    |                                        |               |
| Place of performance 🛛               | Teception time Place of performance L 24/09/2024 10.45:47 Boulevard du Jardin Botanique 50, 1000 B Customer name          |                                        |               |
| SSIN worker 🔮                        | WILLY NAESSENS INDUSTRIEBOUW Remarks 25. No GPS coordinates returned following a refusal to locate or a technical problem |                                        |               |
| Name First name worker 🕲             | 33. Please check that the employer is entered correctly for this declaration of work                                      |                                        |               |
| Status                               | > 24/09/2024 1Y102MYCGQMPZ Boulevard du Jardín Botanique 50, 69121927014 ANNICK LAUWAERT MRBEA                            | NCORP 10:43                            | ₽ ▲           |
| S Reset Q Search                     | > 24/09/2024 1Y102MYCGQMPZ Rue Marie-Thérèse 10, 1000 Brux 69121927014 ANNICK LAUWAERT 000000                             | 000 10:36                              | <b>a</b>      |

Cards are displayed by registration type and contain the following information.

- Type of registration: IN or OUT.
- Date and time of registration: the time when the registration was made.
- Construction that allows an amendment to a registration to be requested from the NSSO. When the user clicks on the envelope, he/she is taken to the Check In and Out at Work form.

| NSSO MARK                                                                                                    | EN 👻                                                                                                    |
|----------------------------------------------------------------------------------------------------|----------------------------------------------------------------------------------------------------|
| Check In and Out at Work                                                                                                    | - A. AERTS                                                                                                    |
|                                                                                                    |                                                                                                    |
|                                                                                                    |                                                                                                    |
| Check In and C                                                                                                    | Dut at Work form                                                                                                    |
|                                                                                                    |                                                                                                    |
| Check In and Out at Work form                                                                                                    |                                                                                                    |
| <ul> <li>The purpose of this form is to ask the NSSO [the Belgian National S registration for one of these 2 cases:</li> <li>An employee has selected the wrong company number.</li> <li>An employee has registered his/her presence and selected th requested.</li> </ul> | ocial Security Office] for an adjustment of an erroneous presence<br>ne wrong Declaration of work or has not completed the field |
| Details of the registration                                                                                                    |                                                                                                    |
| Employee's social security identification number (INSZ-NISS) *                                                                                                    |                                                                                                    |
|                                                                                                    |                                                                                                    |

The employee information and registration are automatically entered in the form.

| Employee's social security identit | fication number (INSZ-NIS | ss) *      |               |   |       |   |  |
|------------------------------------|---------------------------|------------|---------------|---|-------|---|--|
| 69 <b>11100000111</b>              |                           |            |               |   |       |   |  |
| Employee's surname *               | ne * Employee's First Nar |            | Date and Time |   |       |   |  |
| Lastname                           | firstname                 | firstname  |               | Ē | 14:08 | Q |  |
| Company number *                   |                           | Company No | ame           |   |       |   |  |
| 2067                               |                           | Name emp   | Name employer |   |       |   |  |
| Declaration of work number         |                           |            |               |   |       |   |  |
| 1Y102MYCGQMPZ                      |                           |            |               |   |       |   |  |
|                                    |                           |            |               |   |       |   |  |

Simply fill in the reason for the application and submit the form. It is possible to append an attachment.

| Request                                                                           |                                                     |
|-----------------------------------------------------------------------------------|-----------------------------------------------------|
| Sector                                                                            |                                                     |
| Cleaning                                                                          | *                                                   |
| Reason for request * 🕕                                                            |                                                     |
| Registration of an incorrect company number                                       |                                                     |
| Missing Declaration of work number or registration with incorrect Declaration     | n of work number                                    |
|                                                                                   |                                                     |
|                                                                                   |                                                     |
| Document                                                                          |                                                     |
| f you wish, you can add a document to your request.                               |                                                     |
| + Add file                                                                        |                                                     |
|                                                                                   |                                                     |
| f you have any other questions about Check In and Out at Work, please get in tour | ch with the <u>contact center</u> using the contact |
| orm.                                                                              |                                                     |
|                                                                                   |                                                     |

**Note:** 30 days after the registration date, the envelope disappears and it is no longer possible to request another adjustment. For the time being, only an adjustment of the CBE and/or DOW number can be requested.

- Status of registration (top right of the card):
  - 'Created/registered' (before asynchronous processing).
  - *Validated:* the asynchronous checks were performed and no comments were identified.
  - *'Cancelled':* the registration was cancelled by the NSSO.
  - *'To verify':* asynchronous checks were performed and at least one comment was identified. Details of the comments are available in the expanded card.
- **ClaO ID:** the technical identifier of the registration in ClaO.
- **CAW ID:** the technical identifier of the registration in CAW (either the ID of the registration in question if it is the first IN, or the identifier of the first IN if it is another IN or OUT).
- Channel:

- *'Mobile/URL':* if the registration was done by scanning the QR code.
- *'Mobile/Manual'*: if the registration was done through the application without scanning the QR code.
- 'Web service (WS)': if the registration was done via a web service (badge reader).
- 'Web App Management': if the registration was done through ClaO Management.
- Reporter ID:
  - SSIN number of the person who did the registration (in case, an employee).
  - ID of the web service: for registrations made via a web service.
  - 'NSSO' notification: where it concerns an action by an NSSO employee.
- **Reception time:** time when registration was made in ClaO.
- Place of performance : if this was entered manually or Place of performance : if the address was calculated from GPS coordinates.
- **Customer name:** name of the customer in the declaration of work. If the customer name cannot be retrieved (in case the declaration of work does not exist for this entity), the message 'not known' appears.
- **Remarks:** all points of interest of the registration.
- **Cancelled by**: where a registration was cancelled, the person who made the cancellation is identified.

| ONSS ClaO                                       |                                                                                                    | Version : 1.4.1<br>09/08/2024 21:32:45 | Need help? |
|-------------------------------------------------|----------------------------------------------------------------------------------------------------|----------------------------------------|------------|
| Performance EE Subcontracting                   |                                                                                                    |                                        |            |
| Declaration of work no.                         | ✓ 04/09/2024 1Y102MYCG0MPZ Dinantplein 4,1000 Brussel                                                                           | Contract - Office National Contract    | 11.05      |
| sustomer name 🜒                                 |                                                                                                    |                                        |            |
|                                                 | →] IN 04/09/2024 11:05:00                                                                                                    |                                        |            |
| Company number 🕲                                | Cia0 ID ID CAW Status<br>22812 4373388 Cuceled                                                                                  |                                        |            |
| Company name 🖲                                  | Cancelled by Channel<br>NSSO Mobile / Manual                                                                                    |                                        |            |
| Place of performance <b>()</b>                  | Reception time 04/09/2024 11.05:13                                                                                              |                                        |            |
| SSIN worker 🜑                                   | Place of performance 2 Customer name Dinantplein 4, 1000 Brussel WILLY NAESSENS INDUSTRIEBOUW                                   |                                        |            |
| Name First name worker <b>O</b>                 | Remarks<br>21. Two or more INs in a row<br>25. No GPS coordinates returned following a refusal to locate or a technical problem |                                        |            |
| Status                                          | > 04/09/2024 1Y10041PGFDUZ Korenmarkt 9000 Gent                                                                                 | 、 3 - Media Markt Hasselt              | 11:04 🛇 🛦  |
| D Reset Q Search                                | > 04/09/2024 1Y1003WFD3K1Z Victor Hortaplein 20, 1060 Sint-GiL                                                                  | A. AERTS                               | 10:38 🕤 🛦  |
| Information                                     |                                                                                                    |                                        |            |
| n order to search, please enter the from and to |                                                                                                    |                                        |            |

The following actions options are available in the table:

- The icon 🔓 : allows the user to export registrations,
- **Sort** <sup>11</sup> : via the corresponding icon.
- Filtering: to refine the data shown. The filter is run on all results.

| F | Filter |       | Fil  | ter |    |    | Fi | lte |
|---|--------|-------|------|-----|----|----|----|-----|
|   | Septe  | ember | 2024 |     |    | <  | >  | i   |
|   |        | Мо    |      | We  |    |    | Sa |     |
|   | 1      | 2     | 3    | 4   | 5  | 6  | 7  |     |
|   | 8      | 9     | 10   | 11  | 12 | 13 | 14 |     |
|   | 15     | 16    | 17   | 18  | 19 | 20 | 21 |     |
|   | 22     | 23    | 24   | 25  | 26 | 27 | 28 |     |
|   | 29     | 30    |      | 2   | 3  | 4  | 5  |     |

| RSZ ClaO                      |                     |        |                                                                 |                                                                        |                                                                                                    |         |                                                                                               |                                                   | Versie : 1.4.0-SNAPSH0T.1721<br>23/07/2024 10:16:18    |        | () Hulp rod | D 🖑                    |
|-------------------------------|---------------------|--------|-----------------------------------------------------------------|------------------------------------------------------------------------|----------------------------------------------------------------------------------------------------|---------|-----------------------------------------------------------------------------------------------|---------------------------------------------------|--------------------------------------------------------|--------|-------------|------------------------|
| Prestaties k1 Onderaannem     | ing                 |        |                                                                 |                                                                        |                                                                                                    |         |                                                                                               |                                                   |                                                        |        |             |                        |
| Q Opzoeking                   |                     | °      | Overzicht van de prei                                           | itaties                                                                |                                                                                                    |         |                                                                                               |                                                   |                                                        |        |             |                        |
| 05/07/2024                    | 23/07/2024          |        | Datum 11                                                        | NI: AVW 11                                                             | Werkplaats 11                                                                                                    | Werkner | mer ti                                                                                        | Orderneming 11                                    |                                                        | IN 11  | 007 11      | Status /<br>Geldigheid |
| ti: aangiha van warkan 🛛      |                     |        | Film                                                            | Fitter                                                                 | Fitter                                                                                                    | Fitter  |                                                                                               | Filter                                            |                                                        | Filter | Filter      |                        |
| Naam van de klart. 🛛          |                     | -      | 23/07/2024                                                      |                                                                        | 10 × 10 × 10 × 10 × 10 × 10 × 10 × 10 ×                                                                                                    |         |                                                                                               |                                                   |                                                        | 15:17  |             |                        |
| Indemeningen: Ø               |                     |        | 23/07/2024                                                      |                                                                        | The stationary strength is the same                                                                                                    |         |                                                                                               |                                                   |                                                        | 15:08  |             |                        |
| Denaming van de onderneming O |                     |        | 23/07/2024                                                      |                                                                        | No. of Concession, Name of Concession, Name of |         |                                                                                               |                                                   |                                                        | 14:31  |             |                        |
| Neikplaats O                  |                     | 1      | 23/07/2024                                                      |                                                                        |                                                                                                    |         |                                                                                               |                                                   |                                                        | 14:15  | 14.24       |                        |
| NSZ weisterer <b>0</b>        |                     | 2      | •) IN 23/07/2024                                                | 14:15:51                                                               | E 🛛                                                                                                    |         | (+ OUT 23/07/2024 14:24:00                                                                    |                                                   |                                                        |        |             | a di da cana           |
| Naam voomaam werknamer Ø      |                     |        | 10 Out0<br>26935<br>Kanaal<br>Mobiel / URL                      | 41674462                                                               | Status<br>Character ( ) generation<br>10 van die aangever                                                                                                    |         | ID Club ID CAIA<br>25937 41674<br>Kanaal<br>Mobiel / LIRL                                     | 462                                               | Statue<br>Crossbert/productioned<br>IO van de aangever |        |             |                        |
| Salantaran                    |                     | ~      | Repartationar<br>23/07/2024 14:15:57                            |                                                                        | Workplasts O                                                                                                    |         | Registrational<br>23/07/2024 14:24:00                                                         |                                                   | mediplears O                                           |        |             |                        |
| uidahuid                      |                     |        | Naam van de klent                                               |                                                                        |                                                                                                    |         | Naam van de klant                                                                             |                                                   |                                                        |        |             |                        |
| Opmerlingen                   |                     | ~      | Opmerkingen<br>5. De geregistreerde pr<br>12. De onderneming he | rsoon is geen houder van een we<br>wift geen contract in de aangifte v | rttelijke functie voor dit bedrijf<br>van werken                                                                                                    |         | Opmerkingen<br>5. De geregistreerde persoon is geen h<br>12. De onderneming heeft geen contra | ouder van een wettelij<br>ct in de aangifte van v | ke functie voor dit bedrijf<br>erken                   |        |             |                        |
| Selecteren                    |                     | ~      | 0                                                               |                                                                        |                                                                                                    |         |                                                                                               |                                                   |                                                        |        |             |                        |
| Aanwezig?                     |                     | >      | 23/07/2024                                                      |                                                                        | State of the Very Street,                                                                                                    | -       |                                                                                               |                                                   |                                                        | 14:13  |             |                        |
| DR                            | leinitialiseren Q Z | Zoeken | 23/07/2024                                                      |                                                                        | No. of Concession, Name and Advances                                                                                                    |         |                                                                                               |                                                   |                                                        | 14:08  | 1414        |                        |
|                               |                     | >      | 23/07/2024                                                      |                                                                        | Name and Address of States of Concession                                                                                                    |         |                                                                                               |                                                   |                                                        | 13:53  |             |                        |

Show (1)/hide (2) details: displays/hides the details of an activity line.

At the bottom of the table, the number of results matching the search criteria is shown (1). Clicking on the page numbers or arrows (2) moves from one page to another.

| RSZ                     | ClaO                       |           |                                       |                                     |                                              |               |                                        |                         | Versie : 1.4.0-SNAPSHOT 172172255<br>23/07/2024 10:16:18 | (0 H) | la rodig?        | <del>6</del> @ |
|-------------------------|----------------------------|-----------|---------------------------------------|-------------------------------------|----------------------------------------------|---------------|----------------------------------------|-------------------------|----------------------------------------------------------|-------|------------------|----------------|
| 👌 Prestaties 🛛 👪        | Onderaanneming             |           |                                       |                                     |                                              |               |                                        |                         |                                                          |       |                  |                |
| Q. Opzoeking            |                            | ී<br>ල් 0 | verzicht van de pre                   | staties                             |                                              |               |                                        |                         |                                                          |       |                  | C.             |
| Datum van *             | not *                      | -         |                                       |                                     |                                              |               |                                        |                         | 14.45                                                    | 6     |                  |                |
| 05/07/2024              | 23/07/2024                 | >         | 23/07/2024                            |                                     |                                              |               |                                        |                         | 142                                                      |       | 0.4              |                |
| Nr. sangifie von werken | 0                          |           |                                       |                                     |                                              |               |                                        |                         |                                                          |       |                  |                |
|                         |                            | ~         | 23/07/2024                            |                                     |                                              |               |                                        |                         | 14:1                                                     | 1424  |                  | <u>e</u>       |
| Naam van de klant O     |                            |           |                                       |                                     |                                              |               |                                        |                         |                                                          |       |                  |                |
| Conference of the       |                            |           | IN 23/07/202                          | 4 14:15:51                          | 6                                            | To serificant | (+ OUT 23/07/2024 14:24:00             |                         |                                                          | 6     | 2 To verifier on | 1.1            |
| Contraction of          |                            |           | 10 Cia0                               | ID CAW                              | Status                                       |               | 10 Club 10 CAW<br>24027 41674          | 44.7                    | Inna                                                     |       |                  |                |
| Benaming van de onde    | merring O                  |           | 20435                                 | 410/4402                            | Construct ( Constructions)                   |               | 2000                                   |                         | Georeteral/georganized                                   |       |                  | - 1            |
|                         |                            |           | Mobiel / URL                          |                                     | to the second                                |               | Mobiel / LRL                           |                         | to nan de aanonnen                                       |       |                  |                |
| Welsplasts 0            |                            |           | Repetratie-ust<br>23/07/2024 14:15:57 |                                     | Wartplane Ø                                  |               | September<br>23/07/2024 14:24:00       |                         | Weikplasm D                                              |       |                  | - 1            |
|                         |                            |           | Naam van de klant                     |                                     |                                              |               | Naam van de klam                       |                         |                                                          |       |                  | - 1            |
| INS2 weikreiter O       |                            |           | 101000                                |                                     |                                              |               | 1000000                                |                         |                                                          |       |                  | - 1            |
| Nam voornaam werke      | uter 0                     |           | 5. De geregistreerde p                | ersoon is geen houder van een we    | ftelijke functie voor dit bedrijf            |               | 5. De geregistreerde persoon is geen h | ouder van een wettel    | jke functie voor dit bedrijf                             |       |                  | - 1            |
|                         |                            |           | 12. De onderneming f                  | eert geen contract in de aangitte i | an werken                                    |               | 12. De onderneming heett geen contra   | ct in de aangitte van v | verken                                                   |       |                  | . 1            |
| Stelue                  |                            |           |                                       |                                     |                                              |               |                                        |                         |                                                          |       |                  | - 1            |
| Selecteren              | ~                          | >         | 23/07/2024                            |                                     | Contract of Contract of Contract of Contract |               |                                        |                         | 14:1                                                     |       | 04               | 1              |
| Oxidgheid               |                            | >         | 23/07/2024                            |                                     | factorization in other state                 |               | the second result when                 |                         | 14.0                                                     | 14.1  | 4 🖬 🗛            |                |
| Selecteren              | ¥.                         |           | 23/07/2024                            |                                     |                                              |               |                                        |                         | 135                                                      |       | DA               |                |
| Opmerkingen             |                            | -         | 23/07/2024                            |                                     |                                              |               |                                        |                         | 12.3                                                     | ÷     |                  |                |
| Selecteren              | Ŷ                          | 2         | 23/07/2024                            |                                     | The second second second second              |               | the second could be                    |                         | 13.4                                                     | 6     |                  | 1              |
| Aanwezig?               |                            | >         | 23/07/2024                            |                                     | No. of Concession, Spinster, Name            | -             |                                        |                         | 13.3                                                     | e     | 8 4              |                |
|                         | S Reinitialiseren Q Zoeken | >         | 23/07/2024                            |                                     | 1011000-000-000                              |               |                                        |                         | 13.2                                                     | é.    |                  |                |
|                         |                            | 143 8     | Registratie(s)                        |                                     |                                              |               |                                        |                         | 2                                                        | 2 3   | 4 5 →            | 30             |
| Informatie              |                            |           |                                       |                                     |                                              |               |                                        |                         |                                                          |       |                  |                |

#### Displaying registration history

In the 'Performance' menu, under 'Performance overview,' the user can expand the line (>) of the selected registration to view its details. When the selected line is expanded, a 'card' with the details is displayed for each recorded activity (IN and OUT).

The history ( $\leq$ 'Information about the original registration') of the registration is available for consultation at the bottom of the card.

Once the history is expanded, the original registration card displays on a grey background. If this registration is a copy of an original registration, the ' Information about the original registration' option reappears to display the original registration, and so on. The history contains the same fields as the original card.

| <pre>status:<br/>the status:</pre>                                                                                                    | <pre>in a new in a new in a new in a new in the basis of the address entered in the interest in the interest interest in</pre>                                                                                                    |                                           |                    |                                                  |                                        |                                 |           | 12/12/202           | 4 16:26:02 ① Need help? 4 |
|----------------------------------------------------------------------------------------------------|----------------------------------------------------------------------------------------------------|-------------------------------------------|--------------------|--------------------------------------------------|----------------------------------------|---------------------------------|-----------|---------------------|---------------------------|
| Stands   Introduction about the original registration     Introduction 2     Introduction 2     Introduction 2     Introduction 2     Introduction 2     Introduction 2     Introduction 2     Introduction 2     Introduction 2     Introduction 2     Introduction 2                                                                                                    | with the second second                                                                                                    | Performance VE Subcontracting             | 0                  |                                                  |                                        |                                 |           |                     |                           |
| Image: mean image: mean image:                   | <pre>int is in the iso is in the iso is in the iso is it is in the iso is it is it i</pre>                                                                                                    | Search                                    | ð Pe               | rformance overvie                                | ew                                     |                                 |           |                     |                           |
| <pre>www.www.www.www.www.www.www.www.www.ww</pre>                                                                                                    | Image: mean in a constraint of the constraint of the co                                                                                                    | ate of * at *                             |                    | Date 11                                          | DOW n° †↓                              | Place of performance 11         | Worker 11 | Company 11          | IN 11 OUT 11 Status       |
| Information about the original registration   Information about the original registration   Information I, 1000 Brussel   WoodD WINDOW   Respired by AN, Respired by AN, Respired by AN, Respired by AN, Respired by AN, Respired by AN, Respired by AN, Respired by AN, Respired by AN, Respired by AN, Respired by AN, Respired by AN, Respired by AN, Respired by AN, Re                                                                                                    | Image: market in the second second secon                                                                                                    | eclaration of work no.                    | -                  | 1                                                | 7 1 1 2 2                              | 1 (                             | 1.0       |                     |                           |
| Information about the original registration   10 Colve   10 Status   10 No3/12/2024 13:06:34   10 Colve   10 Colve <td>Impose the constraint of the argument intermed and the address entered</td> <td></td> <td>*</td> <td>Filter</td> <td>Filter</td> <td>Filter</td> <td>Filter</td> <td>Filter</td> <td>Filter</td>                                                                                                    | Impose the constraint of the argument intermed and the address entered                                                                                                    |                                           | *                  | Filter                                           | Filter                                 | Filter                          | Filter    | Filter              | Filter                    |
| In construction about the original registration     In construction about the original registration                                                                                                    | Image: management Image: management   Image: management NSSO   Synthe Size Size Size Size Size Size Size Siz                                                                                                    | ustomer name 0                            | ~                  | 03/12/2024                                       | 1Y102PC8XTTGZ                          | Rijbaanlaan 1, 1000 Brussel     |           | APPENDIX CONTRACTOR | 13:06 🤊 🛦                 |
| • WE DIVENTIAL USE ALL ALL ALL ALL ALL ALL ALL ALL ALL AL                                                                                                    | IN 03/12/2024 13.06.34   0 LN 03/12/2024 13.06.34   0 LN 03/12/                                                                                                    | ompany number Ø                           |                    |                                                  |                                        |                                 |           |                     |                           |
| <pre>service of a program and service of the address entered service of the result of the address of the address entered service of the result of the address of the address entered service of the result of the result o</pre> | Image: Section of the address on the basis of the address entered                                                                                                    |                                           |                    | ◆] IN 03/12/2024                                 | 4 13:06:34                             |                                 | To verify |                     |                           |
| In Oran/2/2024 13:06:34   Clancel   Web app management   Roporter ID   Bill possible to determine the address on the baddress on the address entered   In formation about the original registration   In formation about the original registration   In formation about the original registr                                                                                                    | Image: section of the address on the basis of the address entered     Image: section of the address on the address entered                                                                                                    | ompany name 0                             |                    | CIaO ID<br>23927                                 | ID CAW                                 | Status<br>Edited                |           |                     |                           |
| Information about the original registration     Information about the original registration     Informatio                                                                                                    | Image: Section of Use of Decomposition of Use of Decomposition of Decomposition of Use of Decomposition of Use of Decomposition of Use of Decomposition of Use of Decomposition of Use of Decomposition of Use of Decomposition of Decomposition of Use of Decomposition of Decomposition of Decompos                                                                                                    | face of performance 🖲                     |                    | Channel<br>Web app managemen                     | ıt                                     | Reporter ID<br>NSSO             |           |                     |                           |
| In Oracle of performance %   No So/12/2024 13:06:34     In O So/12/2024 13:06:34     In O So/12/2024 13:06:34     In O So/12/2024 13:06:34     In O So/12/2024 13:06:34     In O So/12/2024 13:06:34     In O So/12/2024 13:06:34     In O So/12/2024 13:06:34     In O So/12/2024 13:06:34     In O So/12/2024 13:06:34     In O So/12/2024 13:06:34     In O So/12/2024 13:06:34     In Oracle Decision of Use in a row   34. Registration effuse deces on the basis of the address entered     In Inormation about the original registration   In Inormation about the original registration     In Inormation about the original registration     Inormation about the original registration   In Inormation about the original registration   In Inormation about the original registration   In Inormation about the original registration   Inormation about the original registration   Inormation about the original registration   Inormation about the original registration   Inormation about the original registration   Inormation about the original registration   Inormation about the original registration   Inormation about the original registration   Inormation about the original registration   Inormation about the original registration   Inormation about the original registration   Inormation about the original registration  <                                                                                                    | <pre>statuse ranke<br/>statuse ranke<br/>s</pre> |                                           |                    | Reception time<br>05/12/2024 13:18:52            |                                        | Place of performance            |           |                     |                           |
| IN 03/12/2024 13:06:34     Cancel   Web app management   NSS0   Place of performance ♣   No 30/12/2024 13:06:34   Place of performance ♣   No 30/12/2024 13:06:34   Place of performance ♣   No 30/12/2024 13:06:34   Place of performance ♣   No 30/12/2024 13:06:34   Place of performance ♣   No 30/12/2024 13:06:34   Place of performance ♣   No 30/12/2024 13:06:34   Place of performance ♣   No 30/12/2024 13:06:34   Place of performance ♣   No 30/12/2024 13:06:34   Place of performance ♣   No 30/12/2024 13:06:34   Place of performance ♣   No 30/12/2024 13:06:34   Place of performance ♣ No 30/12/2024 13:06:34 Place of performance ♣ No 30/12/2024 13:06:34 Place of performance ♣                                                                                                    | Image: Section about the original registration   Information about the original registration   Information about the original registration                                                                                                    | iN worker 🛛                               |                    | Customer name                                    |                                        | Njuaman 1, 1000 Brusser         |           |                     |                           |
| Information about the original registration   In 03/12/2024 13:06:34   Catomed   Registration refuse by CAW, please check data   38. Impossible to determine the address on the basis of the address entered   39. In 03/12/2024 13:06:34   Information about the original registration   Information about the original registration   Information about the origi                                                                                                    | Image: Section of the section of the address entered     Image: Section of the section of the address entered     Image: Section of the section of the address entered                                                                                                    | ame First name worker O                   |                    | Kail, Jean-Paul                                  |                                        |                                 |           |                     |                           |
| ar in the intervence of the action and the action and the action action        | Image: Image: Imag                                                                                                    |                                           |                    | 21. Two or more INs in<br>34. Registration refus | n a row<br>ed by CAW, please check dat |                                 |           |                     |                           |
| minution   introduction   introduction  <                                                                                                    | Image: Second second second seque requestered     Image: Second second seque requestered     Image: Second second seque requestered     Image: Second second second seque requestered     Image: Second second second seque requestered     Image: Second second second seque requestered     Image: Second second secon                                                                                                    | atus                                      |                    | 38. Impossible to dete                           | ermine the address on the ba           | sis of the address entered      |           |                     |                           |
| In U 03/12/2024 13:06:34     Channel   23927   ID CAW   Status Status Channel Channel Chan                                                                                                   | i i   i i   i i <td>Select V</td> <td></td> <td>&gt; Information abo</td> <td>ut the original registration</td> <td></td> <td></td> <td></td> <td></td>                                                                                                    | Select V                                  |                    | > Information abo                                | ut the original registration           |                                 |           |                     |                           |
| In 03/12/2024 13:06:34     CloiD   23927   ID CAW   Status   Channel   Web app management   NSSO   Reception time   60/12/2024 13:05:24   Place of performance \$   Reciption time   60/12/2024 13:05:25   Place of performance \$   Remarks   21. No or more INs in a row   34. Registration   *1 In 03/12/2024 13:05:34   Concoder   *1 In 03/12/2024 13:05:34   Concoder   *1 In 03/12/2024 13:05:34   Concoder   *23874   D CAW   Status   Concoder   *1 No 03/12/2024 13:05:34   Concoder   *1 No 03/12/2024 13:05:34   Concoder   *1 No 03/12/2024 13:05:34   Concoder   *23874   D CAW   Status   Concoder   Status   Concoder   *23874   D CAW   Status   Concoder   Status   Concoder   Status   Concoder   Status   Concoder   *3 No 03/12/2024 13:05:34   Concoder   Status   Concoder   *4 No 04/12/2024 09:37:17   Place of performance   Place of performance   Place on performance   Status   Status   Status   Status   Status <t< td=""><td>Image: Control     Image: Control     Image: Cont</td><td>Select</td><td></td><td></td><td></td><td></td><td></td><td></td><td></td></t<>                                                                                                    | Image: Control     Image: Control     Image: Cont                                                                                                    | Select                                    |                    |                                                  |                                        |                                 |           |                     |                           |
|                                                                                                    | IN 03/12/2024 13:06:34   ID CAW   Status   S327   ID CAW   Status   Save paranagement   Reporter ID   NSSO   Status   Status </td <td>marka</td> <td>1 reco</td> <td>ord(s)</td> <td></td> <td></td> <td></td> <td></td> <td>« &lt; 1 &gt;</td>                                                                                                    | marka                                     | 1 reco             | ord(s)                                           |                                        |                                 |           |                     | « < 1 >                   |
| IN 03/12/2024 13:06:34     Cla0 ID   23927   ID CAW     Status   Clandel   Reporter ID   NSSO   Contomer name   Kail, Jean-Paul   A. Registration refused by CAW   Pisonal   No 30/12/2024 13:06:34     Remarks   21. Nu oor more INs in a row   34. Registration refused by CAW   Status   23974   ID CAW   Status   23974   Information about the original registration   *) IN 03/12/2024 13:06:34   Clao ID   23974   ID CAW   Status   Clao ID   23974   ID CAW   Status   Clao ID   23974   ID CAW   Status   Clao ID   23974   ID CAW   Status   Clao ID   23974   ID CAW   Status   Clao ID   23974   ID CAW   Status   Clao ID   23974   ID CAW   Status   Clao ID   23975   Clao ID   23976   ID CAW   Status   Clao ID   23977   Clao ID   2407   Clao ID   2407   Clao ID   2407   Clao ID   2407    2407 </td <td>IN 03/12/2024 13:06:34     a0 ID   3927   ID CAW      Reporter ID   NSSO      coeption time   Y1/2/2024 13:10:52      Place of performance \$ Rijbaanlaan 1, 1000 Brussel   Information about the original registration   In No3/12/2024 13:06:34   To or more INs in a row   A marka   I. Wo or more INs in a row   A marka or more into about the original registration   Information about the original registration   O nor or INs in a row   In No3/12/2024 13:06:34   Channel   Web app management   SSO   ID CAW   Status   Status   SSO   ID CAW   Status   SSO   ID CAW   Status   SSO    In Commer   SSO   SSO   SSO   SSO   SSO   SSO   SSO   SSO   SSO   SSO   SSO   SSO   SSO   SSO   SSO   SSO   SSO   SSO   SSO   SSO   SSO   SSO   SSO   SSO   SSO   SSO   SSO   SSO   SSO   SSO   SSO    SSO   SSO   SSO  &lt;</td> <td>Select 🗸</td> <td></td> <td></td> <td></td> <td></td> <td></td> <td></td> <td></td>                                                                                                    | IN 03/12/2024 13:06:34     a0 ID   3927   ID CAW      Reporter ID   NSSO      coeption time   Y1/2/2024 13:10:52      Place of performance \$ Rijbaanlaan 1, 1000 Brussel   Information about the original registration   In No3/12/2024 13:06:34   To or more INs in a row   A marka   I. Wo or more INs in a row   A marka or more into about the original registration   Information about the original registration   O nor or INs in a row   In No3/12/2024 13:06:34   Channel   Web app management   SSO   ID CAW   Status   Status   SSO   ID CAW   Status   SSO   ID CAW   Status   SSO    In Commer   SSO   SSO   SSO   SSO   SSO   SSO   SSO   SSO   SSO   SSO   SSO   SSO   SSO   SSO   SSO   SSO   SSO   SSO   SSO   SSO   SSO   SSO   SSO   SSO   SSO   SSO   SSO   SSO   SSO   SSO   SSO    SSO   SSO   SSO  <                                                                                                    | Select 🗸                                  |                    |                                                  |                                        |                                 |           |                     |                           |
| Clao ID D CAW Status<br>Edife<br>Channel Reporter ID NSSO<br>Reception time OS/12/2024 13:18:52 Place of performance<br>OS/12/2024 13:18:52 Place of performance<br>Rijbaanlaan 1, 1000 Brussel<br>Customer name<br>KAI, Jean-Paul Remarks<br>21. Two or more INs in a row<br>34. Registration refused by CAW, please check data<br>38. Impossible to determine the address on the basis of the address entered<br>V Information about the original registration<br>10 CAW Status<br>Cancelled by DCAW Status<br>Cancelled by NSSO<br>Channel Reporter ID No3/12/2024 13:06:34 Termel<br>NSSO<br>Cancelled by DCAW Channel<br>Reporter ID No3/12/2024 09:37:17<br>Place of performance<br>Reporter ID Reporter ID Reception time O4/12/2024 09:37:17<br>Place of performance<br>Reporter ID NSSO Coustomer name Reporter name Reporter ID NSSO Place Address I Cancelled by MVDOW WINDOW Remarks<br>21. Two or more INs in a row<br>34. Registration refused by CAW, please check data                                                                                                    | ad D D CAW Status<br>ad D D CAW Exporter ID NSSO<br>reception time Place of performance *<br>Flace of performance *<br>Rejotar 13:52 Rejotar 13:00 Brussel<br>status<br>status remarks<br>1. Two or more INs in a row<br>4. Registration refused by CAW, please check data<br>3. Impossible to determine the address on the basis of the address entered<br>1. No3/12/2024 13:06:34 Townfy<br>ad ID CAW Status<br>Concelled<br>status Concelled<br>So<br>So<br>Grantel<br>So<br>So<br>Grantel<br>So<br>So<br>Grantel<br>So<br>So<br>Grantel<br>So<br>So<br>So<br>So<br>So<br>So<br>So<br>So<br>So<br>So                                                                                                    | ▲] IN 03/12/2024 13                       | 06:34              |                                                  |                                        |                                 | То че     | rify                |                           |
| Clao ID AW Status<br>23927 ID CAW Reporter ID Status<br>Channel Web app management NSSO<br>Reception time 05/12/2024 13:18:52 Reception time #<br>05/12/2024 13:18:52 Reception time #<br>05/12/2024 13:18:52 Reception time #<br>21. Two or more INs in a row 34. Registration refused by CAW, please check data<br>38. Impossible to determine the address on the basis of the address entered<br><b>V Information about the original registration</b><br><b>1</b> IN 03/12/2024 13:06:34 Towning<br>Cancelled by SSO<br>Cancelled by SSO<br>Reception time 04/12/2024 09:37:17<br>Place of performance ♣/ Reception time 04/12/2024 09:37:17<br>Place of performance ♣/ Reception time 7<br>Reporter ID SSO                                                                                                    | ado ID ID CAW Status<br>3927 ID CAW Reporter ID NSSO<br>Reporter ID NSSO<br>autom name<br>ait, Jean-Paul<br>sustome name<br>ait, Jean-Paul<br>I No or more INs in a row<br>4. Registration refused by CAW, please check data<br>5. Impossible to determine the address on the basis of the address entered<br>1. No or more INS in a row<br>4. Registration about the original registration<br>1. IN 03/12/2024 13:06:34 Townif<br>3874 ID CAW Status<br>3874 ID CAW Status<br>3875 ID CAW Status<br>3875 ID CAW Status<br>3975 ID CAW Status<br>3975 ID CAW Status<br>3975 ID CAW Status<br>3975 ID CAW Status<br>3975 ID CAW Status<br>3975 ID CAW Status<br>3975 ID CAW                                                                                                    | <b></b>                                   | 0.00.34            |                                                  |                                        |                                 |           |                     |                           |
| 23927 Ended Channel Web app management Reception time Ob/12/2024 13:18:52 Place of performance  Place of performance  Place of perf        | 3927       Ediced         hannel       Reporter ID         hannel       Place of performance ♣         seeption time       Place of performance ♣         f1/2/2024 13:18:52       Place of performance ♣         automer name       ail, Jean-Paul         amarka                                                                                                    | ClaO ID                                   | ID CAW             |                                                  | Stat                                   | JS                              |           |                     |                           |
| Channel       Reporter ID         Web app management       Place of performance<br>Bijbaanlaan 1, 1000 Brussel         Customer name<br>Kail, Jean-Paul       Place of performance<br>Bijbaanlaan 1, 1000 Brussel         Remarks       21. Two or more INs in a row<br>34. Registration refused by CAW, please check data<br>38. Impossible to determine the address on the basis of the address entered         IN 03/12/2024 13:06:34       rowrify         Clao ID<br>23874       ID CAW       Status<br>Cencelled by<br>NSSO         Clao ID<br>23874       ID CAW       Status<br>Cencelled by<br>NSSO         NSSO       Channel<br>Web app management         Reporter ID<br>NSSO       Channel<br>Web app management         Reporter ID<br>NSSO       Customer name<br>WOOD WINDOW         Reporter ID<br>NSSO       Customer name<br>WOOD WINDOW         Remarks<br>21. Two or more INs in a row<br>34. Registration refused by CAW, please check data                                                                                                    | hannel       Reporter ID         NSSO         ceception time       Place of performance ♣         f/1/2/02/413:18:52       Reporter ID         ustomer name       ai. Jean-Paul         statumer name                                                                                                    | 23927                                     |                    |                                                  | Edit                                   | ed                              |           |                     |                           |
| Channel     Method       Web app management     NSSO       Reception time     05/12/2024 13:18:52       Q5/12/2024 13:18:52     Place of performance ♣       Rijbaanlaan 1, 1000 Brussel       Customer name       Kail, Jean-Paul       Remarks       21. Two or more INs in a row       34. Registration refused by CAW, please check data       38. Impossible to determine the address on the basis of the address entered         IN 03/12/2024 13:06:34         Townify         Clao ID       238.74       ID CAW       Status       Cancelled by       NSSO       Of performance ♣       Reception time       NSSO       Dic Caw       Status       Cancelled by       NSSO       Outcomer name       Rijbaanlaan 1, 1000 Brussel       Place of performance ♣       Rijbaanlaan 1, 1000 Brussel                                                                                                    | Heber in D<br>Heber in D<br>Heber                                                                            | 011                                       |                    |                                                  | Dee                                    |                                 |           |                     |                           |
| Reception time Place of performance    Reception time Place of performance    Reception time Rijbaanlaan 1, 1000 Brussel    Customer name Kail, Jean-Paul  Remarks 21. Two or more INs in a row 34. Registration refused by CAW, please check data 38. Impossible to determine the address on the basis of the address entered     Information about the original registration     IN 03/12/2024 13:06:34    ID CAW   Status   23874   ID CAW   Status   23874   Cancelled   Web app management   Reception time   Web app management   Reception time   Reporter ID   NSSO   Reception time   Reception time   Reporter ID   Reception time   Reporter ID   Reception time   Reporter ID   Reporter ID   Reporter ID   Reporter ID   Reporter ID   Reporter ID   Reception time   Rijbaanlaan 1, 1000 Brussel   Customer name WOOD WINDOW                                                                                                    | Place of performance<br>Rijbaanlaan 1, 1000 Brussel  Place of performance<br>Rijbaanlaan 1, 1000 Brussel  Place of performance<br>Rijbaanlaan 1, 1000 Brussel  Place of performance<br>Rijbaanlaan 1, 1000 Brussel  Place of performance<br>Rijbaanlaan 1, 1000 Brussel  Place of performance<br>Rijbaanlaan 1, 1000 Brussel  Place of performance<br>Rijbaanlaan 1, 1000 Brussel  Place of performance<br>Not the priginal registration  Place of performance<br>Rijbaanlaan 1, 1000 Brussel  Place of performance<br>Not the priginal registration  Place of performance<br>Not the priginal registration  Place of performance<br>Not the priginal registration  Place of performance<br>Not the priginal registration  Place of performance<br>Not the priginal registration  Place of performance<br>Not the performance<br>Not the                                                                                                    | Web app management                        |                    |                                                  | Repo                                   |                                 |           |                     |                           |
| Rece of performance ♣       Place of performance ♣         05/12/2024 13:18:52       Rijbaanlaan 1, 1000 Brussel         Customer name<br>Kail, Jean-Paul       Remarks         21. Two or more INs in a row<br>34. Registration refused by CAW, please check data<br>38. Impossible to determine the address on the basis of the address entered       Image: Constraint of the address entered <ul> <li>Information about the original registration</li> <li>In 03/12/2024 13:06:34</li> <li>Cancelled</li> <li>NSSO</li> <li>ID CAW</li> <li>Status</li> <li>Cancelled by<br/>NSSO</li> <li>De CAW</li> <li>Cancelled by<br/>NSSO</li> <li>Place of performance ♣</li> <li>Receptor ID<br/>NSSO</li> <li>Reporter ID<br/>NSSO</li> <li>Customer name<br/>WOOD WINDOW</li> <li>Remarks</li> <li>Yoo or more INs in a row<br/>34. Registration refused by CAW, please check data</li> <li>Status</li> <li>Status</li></ul>                                                                                                    | Place of performance<br>S/12/2024 13:18:52 Place af performance<br>Rijbaanlaan 1, 1000 Brussel  attemates I. Two or more INs in a row 4. Registration refused by CAW, please check data 5. Impossible to determine the address on the basis of the address entered control about the original registration control about the original registration control about the address on the basis of the address entered control about the original registration control about the address on the basis of the address entered control about the address on the basis of the address entered control about the original registration refused by CAW, please check data control about the original registration refused by CAW, please check data control about the address on the basis of the address entered control about refused by CAW, please check data control about the address                                                                                                    | nes upp management                        |                    |                                                  | 1100                                   |                                 |           |                     |                           |
| Nov 12/2024 13:10:32     Hijbaamiaan 1, 1000 Brüssel       Customer name<br>Kail, Jean-Paul     Remarks       Remarks     21. Two or more INs in a row       34. Registration refused by CAW, please check data       38. Impossible to determine the address on the basis of the address entered       Information about the original registration <ul> <li>IN 03/12/2024 13:06:34</li> <li>Cancelled</li> <li>Status</li> <li>Cancelled by</li> <li>NSSO</li> <li>Channel</li> <li>Web app management</li> <li>Reception time</li> <li>O4/12/2024 09:37:17</li> <li>Place of performance ♪</li> <li>Rijbaanlaan 1, 1000 Brussel</li> <li>Customer name</li> <li>WOOD WINDOW</li> <li>Remarks</li> <li>Yoo or more INs in a row</li> <li>As. Registration refused by CAW, please check data</li> </ul>                                                                                                    | bit 22024 13.10.32 FijDaamaan 1, 1000 Brussel   emarks   1. Two or more INs in a row   4. Registration refused by CAW, please check data   8. Impossible to determine the address on the basis of the address entered     7   Information about the original registration   2) IN 03/12/2024 13:06:34   7   ID CAW   Status   8874   0 ID   SSO   Channel   SSO   04/12/2024 09:37:17   ace of performance \$>   Customer name   1. Two or more INs in a row   4. Registration refused by CAW, please check data   Sumpossible to determine the address on the basis of the address entered                                                                                                    | Reception time                            |                    |                                                  | Plac                                   | e of performance 🎝              |           |                     |                           |
| Customer name<br>Kail, Jean-Paul         Remarks         21. Two or more INs in a row<br>34. Registration refused by CAW, please check data         38. Impossible to determine the address on the basis of the address entered                                                                                                    | ustomer name<br>ail, Jean-Paul<br>emarks<br>1. Two or more INS in a row<br>4. Registration refused by CAW, please check data<br>8. Impossible to determine the address on the basis of the address entered<br>1 Information about the original registration<br>1 IN 03/12/2024 13:06:34 To verify<br>a0 ID AW Status<br>3874 ID CAW Status<br>3874 Channel<br>SSO Channel<br>SSO Channel<br>Web app management<br>SSO Channel<br>Web app management<br>SSO Channel<br>Web app management<br>WoD WINDOW<br>WNDOW<br>WNDOW<br>WNDOW<br>WNDOW<br>WNDOW<br>WNDOW<br>MNDOW<br>MARKS<br>1. Two or more INS in a row<br>4. Registration refused by CAW, please check data<br>3. Impossible to determine the address on the basis of the address entered                                                                                                    | 05/12/2024 13:18:52                       |                    |                                                  | КІЈБ                                   | aaniaan 1, 1000 Brusse          |           |                     |                           |
| Remarks   21. Two or more INs in a row   34. Registration refused by CAW, please check data   38. Impossible to determine the address on the basis of the address entered <ul> <li>Information about the original registration</li> </ul> <ul> <li>IN 03/12/2024 13:06:34</li> </ul> ID CAW   Status   Cancelled by   NSSO   Cancelled by   NSSO   Cancelled by   NSSO   Place of performance   Ribaanlaan 1, 1000 Brussel                                                                                                    | ai, Jean-Paul<br>emarks<br>1. Two or more INs in a row<br>4. Registration refused by CAW, please check data<br>8. Impossible to determine the address on the basis of the address entered<br>1. Information about the original registration<br>1. IN 03/12/2024 13:06:34 To verify<br>a0 ID all CAW Status<br>a074 Cancelled<br>ancelled by So Chennel<br>SSO Chennel<br>SSO Chennel<br>SSO Chennel<br>Web app management<br>Porter ID ARC Cancelled<br>Customer name<br>WOOD WINDOW<br>marks<br>1. Two or more INs in a row<br>4. Registration refused by CAW, please check data<br>3. Impossible to determine the address on the basis of the address entered                                                                                                    | Customer name                             |                    |                                                  |                                        |                                 |           |                     |                           |
| Remarks   21. Two or more INs in a row   34. Registration refused by CAW, please check data   38. Impossible to determine the address on the basis of the address entered     Information about the original registration <ul> <li>IN 03/12/2024 13:06:34</li> </ul> IN 03/12/2024 13:06:34     ID CAW     Status   23874   ID CAW   Status   Cancelled by   NSSO   Channel   Web app management     Reporter ID   NSSO   Reporter ID   NSSO   Rijbaanlaan 1, 1000 Brussel   Remarks   21. Two or more INs in a row   34. Registration refused by CAW, please check data                                                                                                    | amarks   1. Two or more INs in a row   A Registration refused by CAW, please check data   8. Impossible to determine the address on the basis of the address entered     Information about the original registration   2) IN 03/12/2024 13:06:34   10 03/12/2024 13:06:34   10 CAW   Status   a0 ID   a0 ID   a0 ID   ID CAW   Status   sared   cancelled by   SSO   Od/12/2024 09:37:17   ace of performance \$   ijbaanlaan 1, 1000 Brussel   WOOD WINDOW   The address on the basis of the address entered                                                                                                    | Kail, Jean-Paul                           |                    |                                                  |                                        |                                 |           |                     |                           |
| 21. Two or more INs in a row         34. Registration refused by CAW, please check data         38. Impossible to determine the address on the basis of the address entered         ✓       Information about the original registration <ul> <li>IN 03/12/2024 13:06:34</li> <li>ID CAW</li> <li>Status</li> <li>Cancelled</li> <li>Cancelled by</li> <li>Channel</li> <li>Web app management</li> <li>Reception time</li> <li>04/12/2024 09:37:17</li> <li>Place of performance </li> <li>Customer name</li> <li>WOOD WINDOW</li> <li>Remarks</li> <li>Two or more INs in a row</li> <li>34. Registration refused by CAW, please check data</li> </ul>                                                                                                    | 1. Two or more INs in a row   4. Registration refused by CAW, please check data   8. Impossible to determine the address on the basis of the address entered     Information about the original registration <b>1.</b> N 03/12/2024 13:06:34   To verify   a0 ID   a0 ID   a0 ID   S874   Cancelled   s874   Channel   Web app management   S80   porter ID   S80   S80   04/12/2024 09:37:17   ace of performance \$   Customer name   WOOD WINDOW   WOOD WINDOW marks I. Two or more INs in a row 4. Registration refused by CAW, please check data J. Impossible to determine the address on the basis of the address entered                                                                                                    | Remarks                                   |                    |                                                  |                                        |                                 |           |                     |                           |
| 34. Registration refused by CAW, please check data         38. Impossible to determine the address on the basis of the address entered         ✓       Information about the original registration <ul> <li>Mo3/12/2024 13:06:34</li> <li>To verify</li> <li>Clao ID</li> <li>ID CAW</li> <li>Status</li> <li>Cancelled</li> <li>Cancelled by</li> <li>Channel</li> <li>Web app management</li> <li>Reception time</li> <li>04/12/2024 09:37:17</li> <li>Place of performance </li> <li>Customer name</li> <li>WOOD WINDOW</li> <li>Remarks</li> <li>Two or more INs in a row</li> <li>A4. Registration refused by CAW, please check data</li> </ul>                                                                                                    | 4. Registration refused by CAW, please check data   8. Impossible to determine the address on the basis of the address entered     ✓ Information about the original registration   • Information about the original registration   • O 10 0 10 CAW   a0 ID 3874   ancelled by   SS0   SS0   channel   Web app management   eporter ID   SS0   Customer name   04/12/2024 09:37:17   ace of performance    ipbaanlaan 1, 1000 Brussel   NOOD WINDOW   marks I. Two or more INs in a row 4. Registration refused by CAW, please check data J. Impossible to determine the address on the basis of the address entered                                                                                                    | 21. Two or more INs in a ro               | w                  |                                                  |                                        |                                 |           |                     |                           |
| > Information about the original registration         ◆) IN 03/12/2024 13:06:34         Cla0 ID       ID CAW         23874       Cancelled         Cancelled by       Channel         NSS0       Web app management         Reporter ID       Reception time         NSS0       04/12/2024 09:37:17         Place of performance ♣       Customer name         Rijbaanlaan 1, 1000 Brussel       WOOD WINDOW         Remarks       21. Two or more INs in a row         34. Registration refused by CAW, please check data                                                                                                    | Information about the original registration         IN 03/12/2024 13:06:34         IO 0         ID CAW         Status         Cancelled         ancelled by         SSO         Channel         Web app management         SSO         O4/12/2024 09:37:17         ace of performance ♪         Customer name         WOOD WINDOW         marks         1. Two or more INs in a row         4. Registration refused by CAW, please check data         3. Impossible to determine the address of the address entered                                                                                                    | 34. Registration refused by               | CAW, pl            | lease check                                      | data                                   | addraga optorod                 |           |                     |                           |
| ✓ Information about the original registration            →) IN 03/12/2024 13:06:34         To verify          Cla0 ID         23874        ID CAW         Cancelled         Cancelled         Cancelled         Cancelled         Web app management         Web app management         Web app: management         Web app: management         Reception time         04/12/2024 09:37:17         Place of performance         Kijbaanlaan 1, 1000 Brussel         Customer name         WOOD WINDOW         Remarks         21. Two or more INs in a row         34. Registration refused by CAW, please check data                                                                                                    | Information about the original registration         IN 03/12/2024 13:06:34         ID 0         ID CAW         Status         Cancelled         ancelled by         SSO         Channel         Web app management         SSO         Porter ID         Reception time         04/12/2024 09:37:17         ace of performance          Up or more INs in a row         4. Registration refused by CAW, please check data         3. Impossible to determine the address on the basis of the address entered                                                                                                    | 38. Impossible to determin                | ie the ad          | dress on th                                      | e basis of the                         | address entered                 |           |                     |                           |
|                                                                                                    | IN 03/12/2024 13:06:34     a0 ID   a0 ID   a0 ID   B2 CAW   S874   Cancelled   sso   channel   SSO   channel   SSO   channel   SSO   channel   SSO   corrected   gorter ID   SSO   Customer name   04/12/2024 09:37:17   ace of performance   ijbaanlaan 1, 1000 Brussel   Customer name   WOOD WINDOW   marks                                                                                                    | <ul> <li>Information about the</li> </ul> | e origina          | al registratio                                   | on                                     |                                 |           |                     |                           |
| <ul> <li>IN 03/12/2024 13:06:34 </li> </ul> Cla0 ID <li>ID CAW</li> 23874   Cancelled   Cancelled by   NSS0   Channel   Web app management   NSS0   Reception time   NSS0   04/12/2024 09:37:17   Place of performance   Rijbaanlaan 1, 1000 Brussel   Remarks   21. Two or more INs in a row   34. Registration refused by CAW, please check data                                                                                                    | IN 03/12/2024 13:06:34   Ia0 ID   ID CAW   S874   ancelled by   SSO   Channel   Web app management   SSO   Beception time   04/12/2024 09:37:17   ace of performance   SSO   O4/12/2024 09:37:17   ace of performance   WOOD WINDOW   WOOD WINDOW Imarks I. Two or more INs in a row 4. Registration refused by CAW, please check data J. Imposible to determine the address on the basis of the address entered                                                                                                    |                                           | · · <b>j</b> · · · | <b>,</b>                                         |                                        |                                 |           |                     |                           |
| ClaO ID     ID CAW     Status       23874     Cancelled       Cancelled by     Channel       NSSO     Channel       Web app management       Reporter ID     Reception time       NSSO     04/12/2024 09:37:17       Place of performance     Customer name       Rijbaanlaan 1, 1000 Brussel     Customer name       Remarks     21. Two or more INs in a row       24. Registration refused by CAW, please check data                                                                                                    | ID CAW       Status         3874       Cancelled         ancelled by       Channel         SSO       Channel         aporter ID       Reception time         SSO       04/12/2024 09:37:17         ace of performance       Customer name         WOOD WINDOW       WOOD WINDOW         tmarks       VOOD WINDOW         1. Two or more INs in a row       +         4. Registration refused by CAW, please check data       5. Impossible to determine the address on the basis of the address entered                                                                                                    | ➡] IN 03/12/2024 13                       | :06:34             |                                                  |                                        |                                 | То че     | rify                |                           |
| 23874     Cancelled       Cancelled by<br>NSSO     Channel<br>Web app management       Reporter ID<br>NSSO     Reception time<br>04/12/2024 09:37:17       Place of performance     Customer name<br>WOOD WINDOW       Remarks<br>21. Two or more INs in a row<br>34. Registration refused by CAW, please check data                                                                                                    | 3874     Cancelled       ancelled by     Channel       SSO     Web app management       aporter ID     Reception time       SSO     04/12/2024 09:37:17       ace of performance     Customer name       wOOD WINDOW     WOOD WINDOW       tmarks     VOOD WINDOW       1. Two or more INs in a row     4. Registration refused by CAW, please check data       3. Impossible to determine the address on the basis of the address entered                                                                                                    | Cla0 ID                                   | ID CAW             |                                                  | Stat                                   | us                              |           |                     |                           |
| Cancelled by Channel<br>NSSO Channel<br>Web app management<br>Reporter ID Reception time<br>04/12/2024 09:37:17<br>Place of performance<br>Rijbaanlaan 1, 1000 Brussel Customer name<br>WOOD WINDOW<br>Remarks<br>21. Two or more INs in a row<br>34. Registration refused by CAW, please check data                                                                                                    | ancelled by Channel<br>SSO Web app management<br>aporter ID Reception time<br>SSO 04/12/2024 09:37:17<br>ace of performance<br>ijbaanlaan 1, 1000 Brussel Customer name<br>WOOD WINDOW<br>emarks<br>1. Two or more INs in a row<br>4. Registration refused by CAW, please check data<br>3. Impossible to determine the address on the basis of the address entered                                                                                                    | 23874                                     |                    |                                                  | Can                                    | celled                          |           |                     |                           |
| Cancelled by Channel<br>NSSO Web app management<br>Reporter ID Reception time<br>04/12/2024 09:37:17<br>Place of performance<br>Rijbaanlaan 1, 1000 Brussel WOOD WINDOW<br>Remarks<br>21. Two or more INs in a row<br>34. Registration refused by CAW, please check data                                                                                                    | ancelled by Channel<br>SSO Web app management<br>sporter ID Reception time<br>SSO 04/12/2024 09:37:17<br>ace of performance<br>ijbaanlaan 1, 1000 Brussel Customer name<br>WOOD WINDOW<br>emarks<br>1. Two or more INs in a row<br>4. Registration refused by CAW, please check data<br>3. Impossible to determine the address on the basis of the address entered                                                                                                    |                                           |                    |                                                  |                                        |                                 |           |                     |                           |
| Reporter ID<br>NSSO<br>Reception time<br>NSSO<br>04/12/2024 09:37:17<br>Place of performance<br>Rijbaanlaan 1, 1000 Brussel<br>Remarks<br>21. Two or more INs in a row<br>34. Registration refused by CAW, please check data                                                                                                    | eporter ID Reception time<br>SSO 04/12/2024 09:37:17<br>ace of performance<br>ijbaanlaan 1, 1000 Brussel WOOD WINDOW<br>emarks<br>1. Two or more INs in a row<br>4. Registration refused by CAW, please check data<br>3. Impossible to determine the address on the basis of the address entered                                                                                                    | Cancelled by                              |                    |                                                  | Char                                   | nel                             |           |                     |                           |
| Reporter ID     Reception time       NSSO     04/12/2024 09:37:17       Place of performance      Customer name       Rijbaanlaan 1, 1000 Brussel     WOOD WINDOW       Remarks     21. Two or more INs in a row       34. Registration refused by CAW, please check data                                                                                                    | eporter ID Reception time<br>SSO 04/12/2024 09:37:17<br>ace of performance<br>ijbaanlaan 1, 1000 Brussel WOOD WINDOW<br>emarks<br>1. Two or more INs in a row<br>4. Registration refused by CAW, please check data<br>3. Impossible to determine the address on the basis of the address entered                                                                                                    | 06681                                     |                    |                                                  | wet                                    | app management                  |           |                     |                           |
| Place of performance  Customer name Rijbaanlaan 1, 1000 Brussel  Remarks 21. Two or more INs in a row 34. Registration refused by CAW, please check data                                                                                                    | ace of performance  Customer name WOOD WINDOW  marks 1. Two or more INs in a row 4. Registration refused by CAW, please check data 3. Impossible to determine the address on the basis of the address entered                                                                                                    | Reporter ID<br>NSSO                       |                    |                                                  | Rece<br>04/                            | eption time<br>12/2024 09:37:17 |           |                     |                           |
| Rijbaanlaan 1, 1000 Brussel WOOD WINDOW Remarks 21. Two or more INs in a row 34. Registration refused by CAW, please check data                                                                                                    | ijbaanlaan 1, 1000 Brussel WOOD WINDOW<br><sup>smarks</sup><br>1. Two or more INs in a row<br>4. Registration refused by CAW, please check data<br>3. Impossible to determine the address on the basis of the address entered                                                                                                    | Place of performance                      |                    |                                                  | Cuet                                   | omer name                       |           |                     |                           |
| Remarks<br>21. Two or more INs in a row<br>34. Registration refused by CAW, please check data                                                                                                    | emarks<br>1. Two or more INs in a row<br>4. Registration refused by CAW, please check data<br>3. Impossible to determine the address on the basis of the address entered                                                                                                    | Rijbaanlaan 1, 1000 Brusse                | el                 |                                                  | WO                                     | DD WINDOW                       |           |                     |                           |
| 21. Two or more INs in a row<br>34. Registration refused by CAW, please check data                                                                                                    | 1. Two or more INs in a row<br>4. Registration refused by CAW, please check data<br>3. Impossible to determine the address on the basis of the address entered                                                                                                    | Remarks                                   |                    |                                                  |                                        |                                 |           |                     |                           |
| 34. Registration refused by CAW, please check data                                                                                                    | 4. Registration refused by CAW, please check data<br>3. Impossible to determine the address on the basis of the address entered                                                                                                    | 21. Two or more INs in a ro               | w                  |                                                  |                                        |                                 |           |                     |                           |
| 00 January 16 January 16 and a state and the state of the state of the       | s. Impossible to determine the address on the basis of the address entered                                                                                                    | 34. Registration refused by               | / CAW, pl          | lease check                                      | data                                   |                                 |           |                     |                           |

The user only sees the registrations that he/she has access to:

• The employer sees the registrations of employees linked to its company and its chain of subcontractors (i.e. the registrations by its subcontractors in the declaration of work).

| Menu        | Role    | Action                                                                     | Access |
|-------------|---------|----------------------------------------------------------------------------|--------|
| Performance | Company | Consult the work performed by my employees and my chain of subcontractors. |        |

|  | Display the history of the work performed by | $\checkmark$ |
|--|----------------------------------------------|--------------|
|  | my company's employees and subcontracting    |              |
|  | chain.                                       |              |
|  |                                              |              |

#### Search

| ON22                                                                                                    | ClaO           |                                                                                                    |           |                        |           | Versic<br>12/12/20 | n : 1.5.1 (i) Need help? 4 4 4 4 16 26 102 |
|----------------------------------------------------------------------------------------------------|----------------|----------------------------------------------------------------------------------------------------|-----------|------------------------|-----------|--------------------|--------------------------------------------|
| 5 Performance 🖽 Su                                                                                                    | Subcontracting |                                                                                                    |           |                        |           |                    |                                            |
| Q Search                                                                                                    |                | O Performance over the second second seco | erview    |                        |           |                    | C                                          |
| Date of +                                                                                                    | at*            | Date †1                                                                                                    | DOW n° 11 | Place of performance 1 | Worker 11 | Company 1          | IN 11 OUT 11 Status / Validity             |
| Declaration of work no.                                                                                                    |                |                                                                                                    | Filter    | Filter                 | Filter    | Filter             | Filter Filter                              |
| Customer name 🔕                                                                                                    |                | No records found                                                                                                    |           |                        |           |                    |                                            |
|                                                                                                    |                |                                                                                                    |           |                        |           |                    | « <                                        |
|                                                                                                    |                |                                                                                                    |           |                        |           |                    |                                            |
| Place of performance                                                                                                    |                |                                                                                                    |           |                        |           |                    |                                            |
| Place of performance                                                                                                    |                |                                                                                                    |           |                        |           |                    |                                            |
| Place of performance<br>SSIN worker<br>Name First name worker                                                                               |                | Ą                                                                                                    |           |                        |           |                    |                                            |
| Place of performance <b>6</b><br>SSIN worker <b>6</b><br>Name First name worker <b>6</b><br>Status                                          |                | Ą                                                                                                    |           |                        |           |                    |                                            |
| Place of performance  SIN worker  Name First name worker  Status Select                                                                     | v              | Ą                                                                                                    |           |                        |           |                    |                                            |
| Place of performance ● SSIN worker ● Name First name worker ● Status Status Select Validty                                                  | v              | Ŷ                                                                                                    |           |                        |           |                    |                                            |
| Place of performance ©                                                                                                    | ~              | Ŷ                                                                                                    |           |                        |           |                    |                                            |
| Place of performance  Place of performance  Place of performance  Name Trust name worker  Place  Status Select Validay Select Select Select | ~              | Ŷ                                                                                                    |           |                        |           |                    |                                            |

In the left part of the screen, the user can enter the following criteria to filter the data:

- Date of ... at ....: these two fields are mandatory. A maximum of 100 days between these two dates is set.
- **Declaration of work no:** the DOW no. can be entered with or without hyphen. Other characters will not be accepted. Subcontractor registrations for declarations that are already closed are only available if the declaration number is entered as a filter.
- **Customer name**: name of the customer of the declaration of work.
- **Company number:** enter a company number or VAT number. The company number may only contain spaces, dots and digits.
- **Company name:** enter the name of the company. The search shows a result according to the 'contains' type.
- **Place of performance**: enter an address. The search shows a result according to the 'contains' type.
- **SSIN worker:** enter an SSIN number. The search returns a result if the number entered is identical, excluding spaces, hyphens and full stops.
- **Name First name worker:** enter the name/first name of the employee. The search shows a result according to the 'contains' type.
- Status: drop-down menu with the option to indicate multiple criteria.
- Validity: drop-down menu with the option to indicate multiple criteria.
- Remarks: drop-down menu with the possibility of indicating multiple criteria.
- **Present:** check box to display the number of employees present at a place of performance.

The user can combine the search criteria.

Clicking on the descent button shows the registrations according to the criteria entered. If the mandatory criteria are not filled in, the 'Search' button is not enabled.

The button is used to reset the filters in this window. By default, the 'Date of ... at ...' filter is reset to the current date to prevent a search from taking too long.

## Export

The user with the required rights can also export the worked performed result using the icon

|                                      |          |             |           |                        |           | Version : 1.4.1<br>09/08/2024 21:32:45 | (1) Need | d help?   | €N                   |
|--------------------------------------|----------|-------------|-----------|------------------------|-----------|----------------------------------------|----------|-----------|----------------------|
| Performance E Subcontracting         |          |             |           |                        |           |                                        |          |           |                      |
| ζ Search                             | C<br>Ter | rformance o | overview  |                        |           |                                        |          |           | >[                   |
| Date of • at • 22/09/2024 22/09/2024 |          | Date ↑↓     | DOW n° ↑↓ | Place of performance 1 | Worker ↑↓ | Company 1                              | IN ↑↓    | OUT<br>↑↓ | Status /<br>Validity |
| Declaration of work no. 💿            | *        | Filter      | Filter    | Filter                 | Filter    | Filter                                 | Filte    | Filte     |                      |
| Customer name 🛛                      | No rec   | ords found  |           |                        |           |                                        |          |           |                      |
| Company number 💿                     |          |             |           |                        |           |                                        |          | ~~ <      | >                    |
|                                      |          |             |           |                        |           |                                        |          |           |                      |
| ompany name 💿                        |          |             |           |                        |           |                                        |          |           |                      |

When the user clicks the 'Export' button, he/she can choose to export with or without remarks.

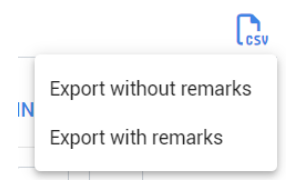

Once the selection is made, the CSV is downloaded to the user's PC.

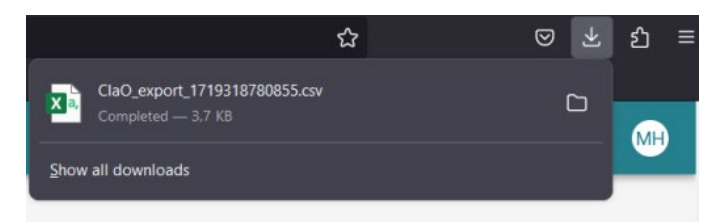

The CSV contains the following information:

|   | Column title         |                                   |
|---|----------------------|-----------------------------------|
| А | Type of registration | Values: IN or OUT                 |
| В | Time of registration | Date + hour (DD-MM-YYYY<br>hh:mm) |
| С | DOW No.              |                                   |

| D | Place of performance | The address of the place of<br>performance is obtained by<br>converting GPS coordinates or<br>entered manually |
|---|----------------------|----------------------------------------------------------------------------------------------------|
| E | Worker               | Social security identification<br>number (SSIN) – first name – last<br>name                                    |
| F | Company              | CBE or VAT – company name                                                                                      |
| G | Status               |                                                                                                    |
| Н | Validity             |                                                                                                    |
| 1 | ClaO ID              |                                                                                                    |
| J | Channel              |                                                                                                    |
| К | Remarks              | Only when exporting with comments. Corresponds to a remark.                                                    |

For an export:

- without remarks: one line per card.
- with remarks: one line per card per remark.

Registrations to be exported are limited to the number of days allowed for the search (currently 100 days).

The number of exported registrations is a second limit set within the application (currently 100,000 lines).

# Subcontracting

When the user logs in, the 'Performance' menu is automatically displayed.

A 'Subcontracting' tab is accessible, located under the header and next to the 'Performance tab:

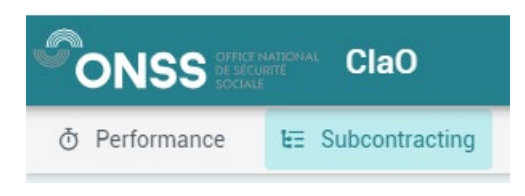

This tab displays the search results for a subcontracting chain and the registrations for each of these companies can be consulted. A user with access to the 'Performance' menu also has access to the 'Subcontracting' menu (by default). So, there is no difference in role for these two tabs.

## The following information is available here:

1. Displayed at top left, a window with a search field for the date. This is pre-populated with the current date by default as well as a field for the 'Declaration of work no.,' along with the option to reset the search (using the reset button).

| Search     |       |   |                           |        |
|------------|-------|---|---------------------------|--------|
| Date *     |       |   | Declaration of work no. * |        |
| 26/09/2024 | Ċ     | 5 | 1Y102MYCGQMPZ             |        |
| 5          | Reset |   | Q                         | Search |

2. Displayed at top right, a window with the 'General information for the place of performance'. This is where the place of performance, the activity period and the ordering party will be listed.

|  | General information for the place of performance     |
|--|------------------------------------------------------|
|  | Place of performance : 1Y102MYCGQMPZ (Building work) |
|  | Activity period : from 19/09/2022 at 01/12/2024      |
|  | Ordering party : WILLY NAESSENS INDUSTRIEBOUW (1     |
|  |                                                      |

3. Below, the subcontracting chain is displayed along with the registrations (from the date in the filter) linked to the company the user has access to.

| UNSS                                                                                     | ClaO                                                                                                    |                                         |               |                                                                                                    | Version : 1.4.1<br>09/08/2024 21:32:45 | Need help?          | <b>e</b> (  |
|------------------------------------------------------------------------------------------|----------------------------------------------------------------------------------------------------|-----------------------------------------|---------------|----------------------------------------------------------------------------------------------------|----------------------------------------|---------------------|-------------|
| Performance                                                                              | EE Subcontracting                                                                                                    |                                         |               |                                                                                                    |                                        |                     |             |
| ∃ Subcontractir                                                                          | ng                                                                                                    |                                         |               |                                                                                                    |                                        |                     |             |
| Search<br>Date *<br>24/09/2024                                                           | Reset                                                                                                    | Declaration of work no<br>1Y10041PGFDUZ | o.+<br>Search | General information for the place of performance Place of performance : 1Y10041PGFDUZ (Building work) Activity period: from 20/12/2022 at 20/12/2024 Ordering party: WOOD WINDOW (? |                                        |                     |             |
| ☆ Collapse all [                                                                         | Export                                                                                                    |                                         |               |                                                                                                    |                                        | Total number of Att | tendance(s) |
|                                                                                          |                                                                                                    |                                         |               |                                                                                                    |                                        |                     |             |
| > A. AERTS -                                                                             | Company number                                                                                                    |                                         |               |                                                                                                    |                                        |                     |             |
| > A. AERTS -                                                                             | Company number "                                                                                                    |                                         |               |                                                                                                    |                                        |                     |             |
| > A. AERTS -                                                                             | Company number 11                                                                                                    |                                         |               |                                                                                                    |                                        |                     |             |
| A AERTS -     SIDA     A AERTS -     SIDA     A AERTS -     ISS I                        | Company number ************************************                                                                                     | pany number /                           |               |                                                                                                    |                                        |                     |             |
| A AERTS -     SIDA     SIDA     A AERTS -     SIDA     A AERTS -     ISS I     A AERTS - | Company number "******* LL - Company number **** Company number ***** INDUSTRIAL CLEANING NV - Comp n(s) for a company with no contract | pany number /                           | (6)           |                                                                                                    |                                        |                     |             |

Between the 'General information for the place of performance' window and the chain of subcontracting, the total number of attendances will be displayed. This is the total number of workers per workplace and thus the sum of all registrations in the chain of subcontracting to which the user has access. The idea is to monitor how many workers register each day and whether they actually register.

Total attendance is calculated from all IN registrations for workers in the chain of subcontracting, based on the SSINs. If the worker did not register an IN but did register an OUT, the OUT will be counted. Cancelled registrations are not counted, but overflow is (see the section on overflow – registration error).

Example: the worker has registered for two different companies (A and B) for the same declaration of work for the same date.

## Company A

- 1. The worker records an OUT
- 2. The worker records an IN
- 3. The worker records an OUT

#### Company B

- 1. The worker records an IN
- 2. The worker records an OUT

Two attendances are counted that are linked to this registration. The number of individual workers /companies for this declaration/date is counted.

## Visualisation of the chain of subcontracting

- The lines for active contracts are closed by default and can be expanded one by one.
- The declaration of work number and the contract number are separated by a '/.'
- The following information is displayed for each active contract:
  - the registrations made for the company on the contract.
  - the company's subcontractors on the contract.
- By subcontractor: name of subcontractor company number number of registered workers.
- Under the 'Subcontractor' name, the list of registrations can be opened to display the following columns: 'Date', 'Place of performance', 'Worker', 'IN', 'OUT' and 'Status/Validity'. Each line can also be opened to display the card with the same information as appears in the 'Performance' tab.

The 'Worker' column shows the social security number (SSIN) followed by the worker's full name. If the SSIN and full name are too long, the full information entry will also show by hovering over it.

- Subcontractors are listed in alphabetical order per level.
- Windows and lines can be collapsed simultaneously:

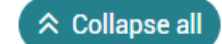

| SS ClaO                                                                                                    |                                                                     |                                                                                                    |         |                                                                                                    | Version : 1.4.1<br>09/08/2024 21:32:45 | ③ Need hell   | 2) (          |
|----------------------------------------------------------------------------------------------------|---------------------------------------------------------------------|----------------------------------------------------------------------------------------------------|---------|----------------------------------------------------------------------------------------------------|----------------------------------------|---------------|---------------|
| rmance to Subcontracting Ad                                                                                                    | ministration ~                                                      |                                                                                                    |         |                                                                                                    |                                        |               |               |
| bcontracting                                                                                                    |                                                                     |                                                                                                    |         |                                                                                                    |                                        |               |               |
| h                                                                                                    |                                                                     | Declaration of work no +<br>1Y102MYCGQMPZ<br>Q                                                                                                    | Search  | General information for the place of performance Place of performance Place of performance Place of performance Activity period. from 19/09/2022 at 0/17/2/2024 Ordemorp.nmtr, WILLY NAESSENG INDUSTRIEBOUM (************************************ |                                        |               |               |
| stration can be found at several points in                                                                                                    | the subcontracting chain                                            |                                                                                                    |         |                                                                                                    |                                        | Total combine | 6 4 10 1      |
|                                                                                                    |                                                                     |                                                                                                    |         |                                                                                                    |                                        |               |               |
| WILLY NAESSENS INDUSTRIEBOUW - C                                                                                                    | empany number                                                       |                                                                                                    |         |                                                                                                    |                                        |               |               |
| WILLY NAESSENS INDUSTRIEBOUW - Contract number declaration of work. 11/1028/VCGCB                                                                                                    | mpany number                                                        |                                                                                                    |         |                                                                                                    |                                        |               |               |
| WILLY NAESSENS INDUSTRIEBOUW - C<br>Contract number declaration of work. 111CEN/CCGN<br>CACCENT CONSTRUCT - Company                                                                                                    | number (                                                            |                                                                                                    |         |                                                                                                    |                                        |               | Stat          |
| WILLY NAESSENS INDUSTRIEBOUW - C<br>Contract number defauation of work 111/02/MCG04<br>C ACCENT CONSTRUCT - Company<br>Date 11                                                                                                    | number ( 1 worker(s)<br>Place of per                                | rformance 11                                                                                                    |         | Worker TL                                                                                                    | и јь                                   | ONL 41        | Sta'<br>Vali  |
| WILLY NAESSENS INDUSTRIEBOUW - C           Contract number destanded of lass 11/12/07/02           ✓         ACCENT CONSTRUCT - Company           Date 11           ✓         24/09/2024                                                                                                    | mpany number 1 worker(s)<br>Place of per<br>Martelaard              | rformance 11<br>aan 3,9000 Gent                                                                                                    |         | Worker 11                                                                                                    | 94 †k<br>1439                          | out 11        | Stat<br>Vali  |
| WILLY NAESENS INDUSTRIEBOUW - C           Date:         THISINGS           V         ACCENT CONSTRUCT - Company           Date:         Ti           V         24/09/2024           I)         N24/09/2024                                                                                                    | mpany number 1 worker(s) Place of per Martelaard 19                 | rformance 11                                                                                                    | Ľ () == | Worker 11<br>500                                                                                                    | N [1.<br>14:39                         | out 11        | Stat<br>Vali  |
| Date:         11            24/09/2024           INI         24/09/2024            10           2028         228                                                                                                    | engang number 1 worker(s)<br>Place of per<br>Manebard<br>9<br>D Cow | rformance 11<br>taan 3, 9000 Gent<br>Satra<br>Satra<br>Satra<br>Satra                                                                                                   | ế () 🚥  | Worker 11<br>5 <sup>00</sup>                                                                                                    | 94 Ta<br>14:39                         | out 11        | Sta'<br>Vali  |
| WILLY NAESENS INCUSTREEOUW - C<br>Control hadro developed of the THEORYCE<br>ACCENT CONSTRUCT - Company<br>Date: 11<br>24/09/2024<br>4) IN 24/09/2024 14:39:3<br>23208<br>Channel<br>Web app management                                                                                                    | engany number :                                                     | formance 11<br>aan 3, 9000 Gent<br>Solars<br>Google Cassioned<br>Records C                                                                                              | e o =   | Worker TL                                                                                                    | рі <sub>Та</sub><br>1439               | олт 11        | Stati<br>Vali |
| WILLY MASSENS INDUSTRIEBOUN - Control for the THEORY of the Control of the THEORY of the Control of the THEORY of the Control of the THEORY of the Control of the THEORY of the Control of the Control of the Co | engany number:                                                      | formance 11<br>aan 3, 9000 Gent<br>Sonton<br>Register D<br>Place of performance Ja-<br>Martelasatian 1, 9000 Cent                                                       | 20      | Worker 11<br>***                                                                                                    | ві †ь<br>1439                          | олт 11        | Stat<br>Valik |
| WILLY NAESEINS INDUSTRIEBOUW - O           Control humbo de developer of the Internet of the Internet of the                            | engany number:<br>number (                                          | formance 11<br>aan 3, 9000 Gent<br>Contest<br>Contest Contest<br>Reporter D<br>Reporter D<br>Reporter Contest<br>Place of performance Lo<br>Martelaarsiaan 3, 9000 Cent | 20      | Worker 11                                                                                                    | ві †ь<br>1439                          | out 11        | Stati         |

The user sees only the registrations he/she has access to:

- The employer will see the registrations of its employees as well as the subcontracting chain (i.e. the registrations linked to its subcontractors in a DOW).
- The NSSO sees the entire subcontracting chain and therefore all registrations.

#### Subcontractor without CBE/VAT number

| > | A. AERTS - Company number 43200<br>Contract number declaration of work : 1Y102MYCGQMPZ/3 |
|---|------------------------------------------------------------------------------------------|
|   | Cleaning firm - Unknown company number                                                   |
|   | Mr Bean Corp - Unknown company number                                                    |
|   | Registration(s) for a company with no contract in the declaration of work - 1 worker(s)  |
| Ĺ |                                                                                          |

In the subcontracting chain, subcontractors without a CBE or VAT number are represented by a line that cannot be expanded, with the name of the company and the message: 'Unknown company number.'

#### Subcontractor appearing multiple times in the subcontracting chain

When a company appears several times in the chain of subcontracting, the registrations for this company are placed at each corresponding level of this chain. An information message is displayed to alert the user that the registration is present at multiple points in the subcontracting chain.

|                                                                                                    |                                         |                                                                                                    | Version : 1.4.1<br>09/08/2024 21:32:45 | ③ Need help?        | ¢        | AL    |
|----------------------------------------------------------------------------------------------------|-----------------------------------------|----------------------------------------------------------------------------------------------------|----------------------------------------|---------------------|----------|-------|
|                                                                                                    | ·                                       |                                                                                                    |                                        |                     |          |       |
| te = Subcontracting                                                                                       |                                         |                                                                                                    |                                        |                     |          |       |
| Search<br>Date •<br>19/09/2024                                                                            | Declaration of work no. • 1Y10041PGFDUZ | General information for the place of performance<br>Place of performance : 1Y10041PGFDUZ (Building work)<br>Activity period : from 20/12/2022 at 20/12/2024<br>Ordering period : 0/10/10/10/10/10/10/10/10/10/10/10/10/10 |                                        |                     |          |       |
| 5 Heset                                                                                                   | C Search                                | ordering party . HOOD WINDOW (c )                                                                                                    |                                        |                     |          |       |
| A registration can be found at several points in the subcontra                                            | acting chain                            |                                                                                                    |                                        |                     |          |       |
|                                                                                                    |                                         |                                                                                                    |                                        | Total number of Att | endance( | s): 2 |
| Heidelberg Materials Benelux - Company number (     Contract number declaration of work: 1 V10041PGFDU2/1 | -                                       |                                                                                                    |                                        |                     |          |       |
| Geens, Frédéric - Company number                                                                          |                                         |                                                                                                    |                                        |                     |          | h     |
| > STAMNUMMER TEST23 - Company numb                                                                        | ber 1234569973                          |                                                                                                    |                                        |                     |          | ň     |
|                                                                                                    |                                         |                                                                                                    |                                        |                     |          | 5     |

# Registration error (Overflow)

Registrations not linked to a company that was officially declared in the declaration of work are shown on the last line. If there is a comment, a tool tip is present.

These registrations are visible to the declarant(s) and subcontractors.

| ON                                                                                      | Cla0 Version: 1.4.1 09/08/2024 21:32:45 0 Need help? 4     |                      |                            |  |                                        |  |            |         |        |                      | AL |
|-----------------------------------------------------------------------------------------|------------------------------------------------------------|----------------------|----------------------------|--|----------------------------------------|--|------------|---------|--------|----------------------|----|
| ð Per                                                                                   |                                                            |                      |                            |  |                                        |  |            |         |        |                      |    |
|                                                                                         | MetalMatch Envelope Building B.V Company number TT RecTITE |                      |                            |  |                                        |  |            |         |        |                      |    |
|                                                                                         | Osipov, Valentin - Company number TTTTTLock                |                      |                            |  |                                        |  |            |         |        |                      |    |
|                                                                                         |                                                            | Gheorge Botnaru - Un | known company number       |  |                                        |  |            |         |        |                      |    |
|                                                                                         |                                                            | Petru Mamaliga - Unk | nown company number        |  |                                        |  |            |         |        |                      |    |
|                                                                                         | >                                                          | PRZEDACH - VAT-numb  | Ner - 2003130-9000         |  |                                        |  |            |         |        |                      |    |
|                                                                                         | >                                                          | LUKASZ KWIATKOWSK    | I - VAT-number "Luc Loost  |  |                                        |  |            |         |        |                      |    |
| Registration(s) for a company with no contract in the declaration of work - 1 worker(s) |                                                            |                      |                            |  |                                        |  |            |         |        |                      |    |
|                                                                                         |                                                            | Date 11              | Place of performance 1     |  | Worker 1                               |  | Company 1  | IN Ţis. | OUT †↓ | Status /<br>Validity |    |
|                                                                                         | >                                                          | 19/09/2024           | Acaciastraat, 3500 Hasselt |  | **** ********************************* |  | 886733K913 | 10:04   |        |                      |    |
|                                                                                         |                                                            |                      |                            |  | « < (1 > »                             |  |            |         |        |                      |    |

Export of subcontracting chain

The user can export the results using the Export icon.

One has the choice of an export with or without remarks. The Excel file is then downloaded to the user's computer. The exported document is an Excel file (.xlsx) with several tabs. The first tab contains a summary of the subcontracting chain as seen on the screen in the ClaO Management application, along with the following information:

- Name of the company
- Company number
- Number of workers
- Declaration of work number

Aside from the 'Subcontracting' tab that shows the chain, the registrations per company can be found on separate tabs.

| A                      | В                                  | C               | U               | E               | F | G |  |
|------------------------|------------------------------------|-----------------|-----------------|-----------------|---|---|--|
| A. AERTS               | Company number 456229206           | 0 worker(s)     | 1Y102MYCGQMPZ/3 |                 |   |   |  |
|                        | Cleaning firm                      | VAT number null | 0 worker(s)     | 1Y102MYCGQMPZ/3 |   |   |  |
|                        | Mr Bean Corp                       | VAT number null | 0 worker(s)     | 1Y102MYCGQMPZ/3 |   |   |  |
| Out of DOW             |                                    |                 |                 |                 |   |   |  |
|                        |                                    |                 |                 |                 |   |   |  |
|                        |                                    |                 |                 |                 |   |   |  |
|                        |                                    |                 |                 |                 |   |   |  |
|                        |                                    |                 |                 |                 |   |   |  |
|                        |                                    |                 |                 |                 |   |   |  |
|                        |                                    |                 |                 |                 |   |   |  |
|                        |                                    |                 |                 |                 |   |   |  |
|                        |                                    |                 |                 |                 |   |   |  |
|                        |                                    |                 |                 |                 |   |   |  |
|                        |                                    |                 |                 |                 |   |   |  |
|                        |                                    |                 |                 |                 |   |   |  |
|                        |                                    |                 |                 |                 |   |   |  |
|                        |                                    |                 |                 |                 |   |   |  |
|                        |                                    |                 |                 |                 |   |   |  |
| Subcontracting A AERTS | Cleaning firm   Mr Bean Corp   Out | of DOW +        | : •             |                 |   |   |  |

There are links between the tabs to facilitate navigation in the export. To view the registrations for a given company, simply click on the name of the company under the 'Subcontractor' tab.

|    | А                            | В                                                                                        | C                                                                | D                         | E               | F               |
|----|------------------------------|------------------------------------------------------------------------------------------|------------------------------------------------------------------|---------------------------|-----------------|-----------------|
| 5  |                              |                                                                                          | Firmin OTTEVAERE & C°.                                           | Company number (116 and 3 | 0 worker(s)     | 1Y102MYCGQMPZ/1 |
| 6  |                              | ZIND                                                                                     | Company number 11200021                                          | 0 worker(s)               | 1Y102MYCGQMPZ/1 |                 |
| 7  |                              | dLo Coutsourcing_export_<br>1Y102MYCGOMPZ 26-                                            | pwnloads\CIAOer721000013                                         | 0 worker(s)               | 1Y102MYCGQMPZ/1 |                 |
| 8  | WILLY NAESSENS INDUSTRIEBOUW | - 'ZIND'IA1 - Kik eenma<br>Company numhyperink wit volgen. Kii<br>muisknop ingedrukt als | al als u de<br>c en houd de ser(s)<br>u deze cel wit selecteren. | 1Y102MYCGQMPZ/2           |                 |                 |
| :9 | A. AERTS                     | Company number                                                                           | 0 worker(s)                                                      | 1Y102MYCGQMPZ/3           |                 |                 |
| 0  |                              | Cleaning firm                                                                            | VAT number null                                                  | 0 worker(s)               | 1Y102MYCGQMPZ/3 |                 |
| 1  |                              | Mr Bean Corp                                                                             | VAT number null                                                  | 0 worker(s)               | 1Y102MYCGQMPZ/3 |                 |
| 12 | Out of DOW                   |                                                                                          |                                                                  |                           |                 |                 |
| 3  |                              |                                                                                          |                                                                  |                           |                 |                 |
| 4  |                              |                                                                                          |                                                                  |                           |                 |                 |
| 5  |                              |                                                                                          |                                                                  |                           |                 |                 |
| 7  |                              |                                                                                          |                                                                  |                           |                 |                 |
| 8  |                              |                                                                                          |                                                                  |                           |                 |                 |
| 9  |                              |                                                                                          |                                                                  |                           |                 |                 |
| 4  | Subcontracting WILLY NA      | ESSENS INDUSTRIEBOUW ACCENT CO                                                           | ONSTRUCT   Universal Rubber Manufac                              | turing   AF (+) ; (+)     |                 |                 |

The tab linked to the company then opens and displays the registrations. Click the 'Subcontracting' button at the top left of the tab to return to the 'Subcontracting' tab.

| A                                | D                      | L           | U                           | c                                | F                    | U                    | n         |         | 1                 |
|----------------------------------|------------------------|-------------|-----------------------------|----------------------------------|----------------------|----------------------|-----------|---------|-------------------|
| ← Subcontracting                 |                        |             |                             |                                  |                      |                      |           |         |                   |
|                                  |                        |             |                             |                                  |                      |                      |           |         |                   |
| Type of registration             | Date/time registration | DOW n°      | Place of performance        | Worker                           | Company              | Status               | Validity  | ClaO ID | Channel           |
| IN                               | 24-09-2024 14:39:39    | 1Y102MYCGQM | Martelaarslaan 3, 9000 Gent | E-121 27014 ***. 100 *1 84/**    | - ACCENT CONSTRUCT   | Created / registered | To verify | 23268   | Web app managemen |
| IN                               | 24-09-2024 14:39:39    | 1Y102MYCGQM | Martelaarslaan 3, 9000 Gent | CONTRACTOR A DODD AND A DODD     | 5 - ACCENT CONSTRUCT | Created / registered | To verify | 23268   | Web app managemen |
| IN                               | 24-09-2024 14:39:39    | 1Y102MYCGQM | Martelaarslaan 3, 9000 Gent | E                                | - ACCENT CONSTRUCT   | Created / registered | To verify | 23268   | Web app managemen |
|                                  |                        |             |                             |                                  |                      |                      |           |         |                   |
|                                  |                        |             |                             |                                  |                      |                      |           |         |                   |
|                                  |                        |             |                             |                                  |                      |                      |           |         |                   |
|                                  |                        |             |                             |                                  |                      |                      |           |         |                   |
|                                  |                        |             |                             |                                  |                      |                      |           |         |                   |
|                                  |                        |             |                             |                                  |                      |                      |           |         |                   |
|                                  |                        |             |                             |                                  |                      |                      |           |         |                   |
|                                  |                        |             |                             |                                  |                      |                      |           |         |                   |
|                                  |                        |             |                             |                                  |                      |                      |           |         |                   |
|                                  |                        |             |                             |                                  |                      |                      |           |         |                   |
|                                  |                        |             |                             |                                  |                      |                      |           |         |                   |
|                                  |                        |             |                             |                                  |                      |                      |           |         |                   |
|                                  |                        |             |                             |                                  |                      |                      |           |         |                   |
|                                  |                        |             |                             |                                  |                      |                      |           |         |                   |
|                                  |                        |             |                             |                                  |                      |                      |           |         |                   |
|                                  |                        |             |                             |                                  |                      |                      |           |         |                   |
|                                  |                        |             |                             |                                  |                      |                      |           |         |                   |
|                                  |                        |             |                             |                                  |                      |                      |           |         |                   |
|                                  |                        |             |                             |                                  |                      |                      |           |         |                   |
|                                  |                        |             |                             |                                  |                      |                      |           |         |                   |
|                                  |                        |             |                             |                                  |                      |                      |           |         |                   |
| <ul> <li>Subcontracti</li> </ul> | ng   WILLY NAESSENS IN | DUSTRIEBOUW | ACCENT CONSTRUCT Uni        | versal Rubber Manufacturing 🔰 Af | ···· (+) : (+)       |                      |           |         |                   |

Registrations by company are shown in the export as follows:

- with remarks, one line per card of the registration and per remark;
- without remarks, one line per card of the registration.

The Excel file contains the following data:

| Column name               | Comments                                                   |
|---------------------------|------------------------------------------------------------|
| Type of registration      | Values: IN or OUT                                          |
| Date/time of registration | Display date + hour (YY-MM-AAAA hh:mm:ss)                  |
| DOW no.                   |                                                            |
| Place of performance      |                                                            |
| Worker                    | SSIN - Surname First name                                  |
| Company                   | CBE or VAT – Company name                                  |
| Status                    |                                                            |
| Validity                  |                                                            |
| ClaO ID                   |                                                            |
| Channel                   |                                                            |
| Remarks                   | Only when exporting with remarks. Corresponds to a remark. |

The overflow is also displayed in the export file, on a specific tab.

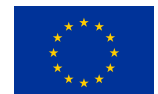

Funded by the European Union

NextGenerationEU

Funded by the European Union – NextGenerationEU. Views and opinions expressed are however those of the author(s) only and do not necessarily reflect those of the European Union or European Commission. Neither the European Union nor the European Commission can be held responsible for them.